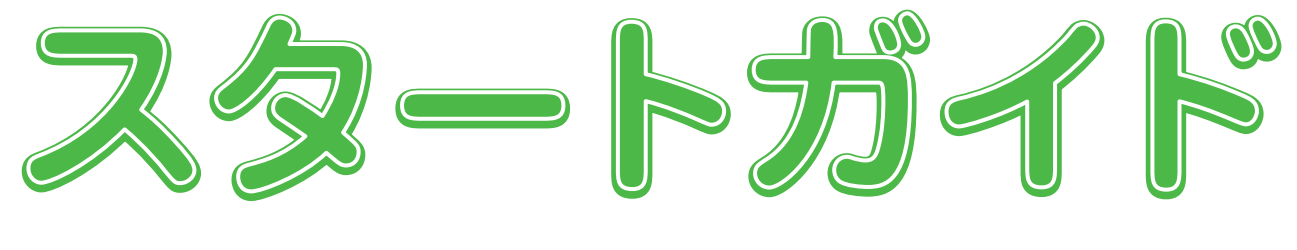

### - CMSでホームページを作ってみよう -

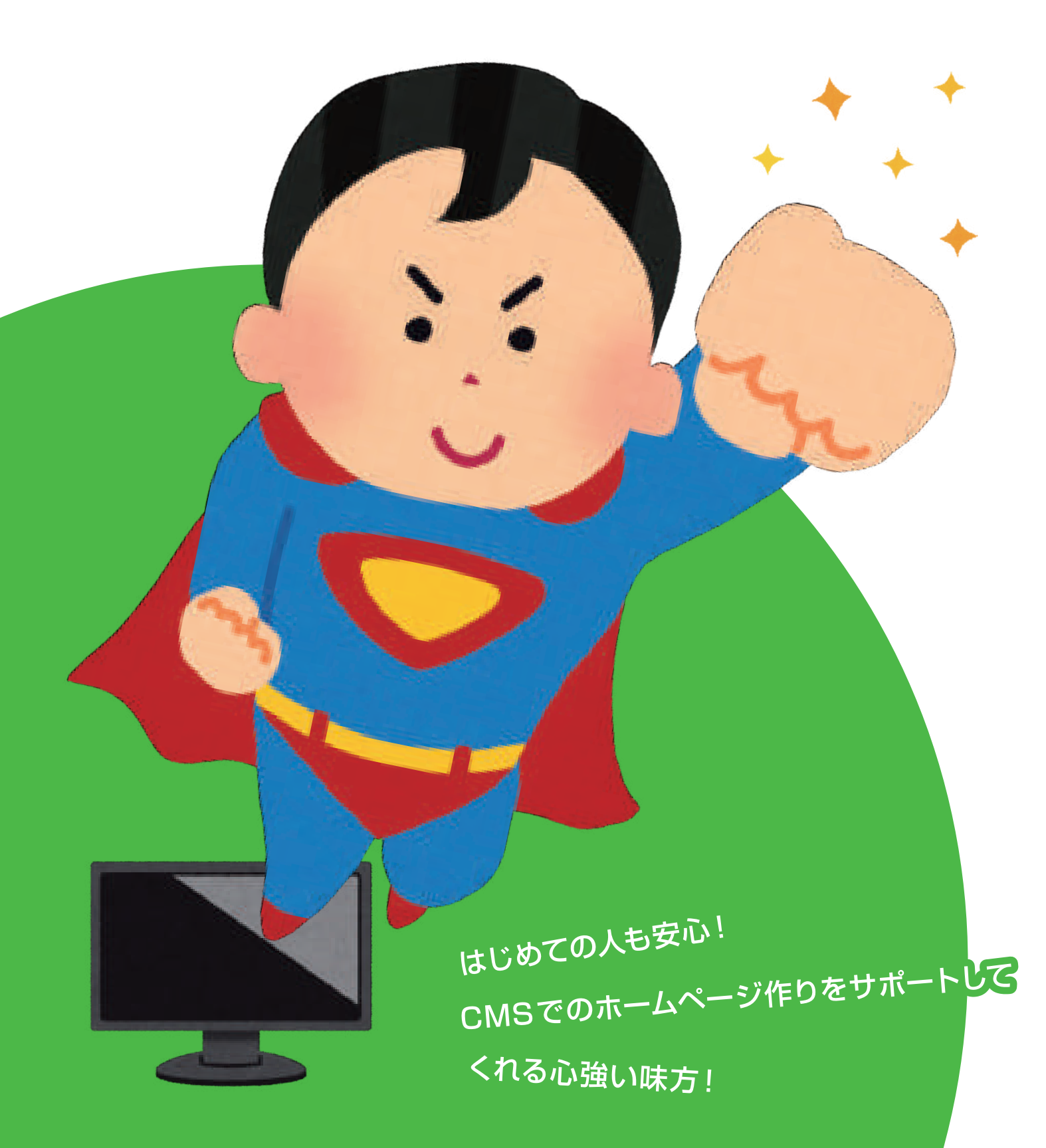

スタートガイド - 目次

CMS の基本操作が簡単に習得できるスタートガイドです!

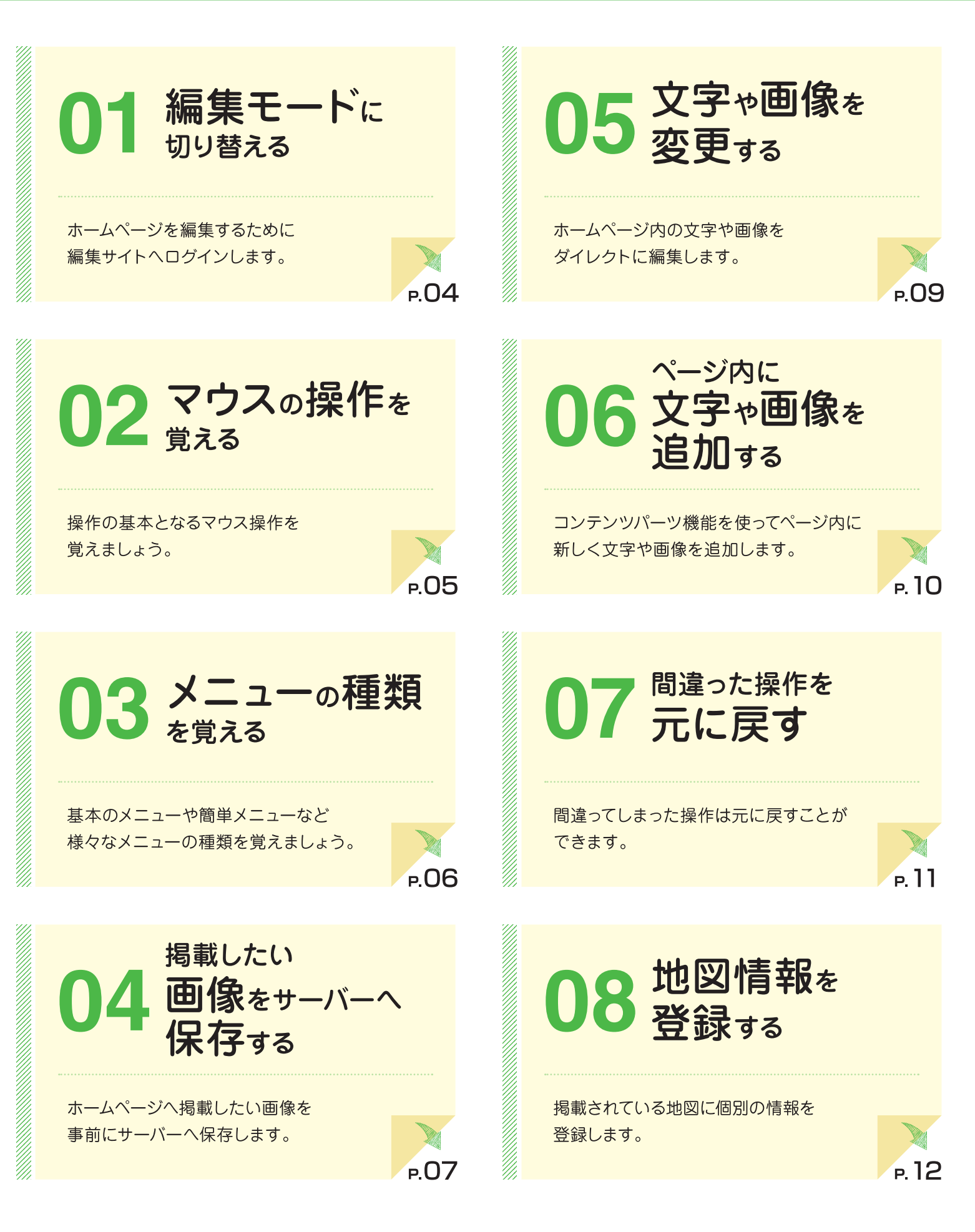

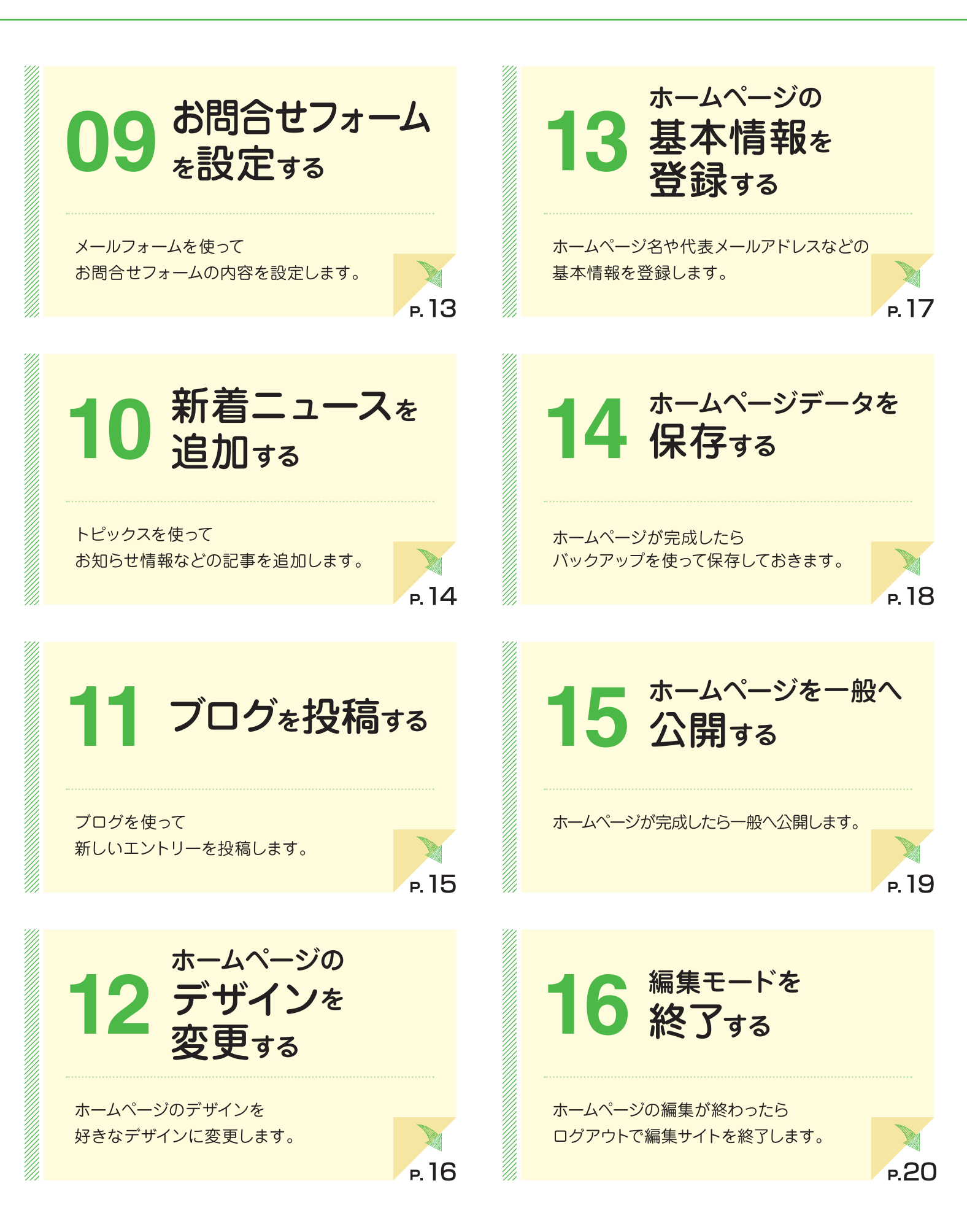

## スタートガイドをご利用いただく前に

### 1. ガイドの記述について

<u>ここがポイント!</u> 知っておくべき重要な内容をご紹介しています。

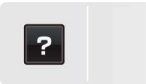

コントロールパネルの ? をクリックして、操作マニュアルを 確認します。

### 2. 動作環境

#### 対応 OS・ブラウザについて

| OS                                                                       | Windows 7 ・8 ・10<br>※Mac にてご利用いただきますと不具合が発生する可能性が<br>ございますので動作保障はいたしかねます。 |  |
|--------------------------------------------------------------------------|---------------------------------------------------------------------------|--|
| ブラウザ                                                                     | Firefox · Google Chrome                                                   |  |
| ※E(インターネットエクスプローラー)でも動作しますが、表示が異なったり<br>うまく動作しない場合がございますので、上記2つをご使用ください。 |                                                                           |  |

ホームページを編集するために編集サイトへログインします。

01

### 編集モードに切り替える

| step 1<br>ログイン画面を表示する                                 | STEP2<br>編集サイトへログインする                                                                                                    |
|-------------------------------------------------------|----------------------------------------------------------------------------------------------------|
| ↑ ホームページへアクセスする。   あなたのホームページのURL   https://xxxx.com/ | 1 ID とパスワードを入力して Login を押す。          ID とパスワードを入力して Login を押す。         ログインID         パスワード         クリック                                 |
| ② 想定のキーボードのキーを4回押す。                                   | <ul> <li>② 編集サイトが表示される。</li> <li>ログインが完了したら<br/>画面上に、コントロールパネル、が表示される!</li> <li>アニージング SAFPE<br/>・・・・・・・・・・・・・・・・・・・・・・・・・・・・・</li></ul> |

操作の基本となるマウス操作を覚えましょう。

# 02

マウスの操作を覚える

a strange

1

PLE で世界 プ.

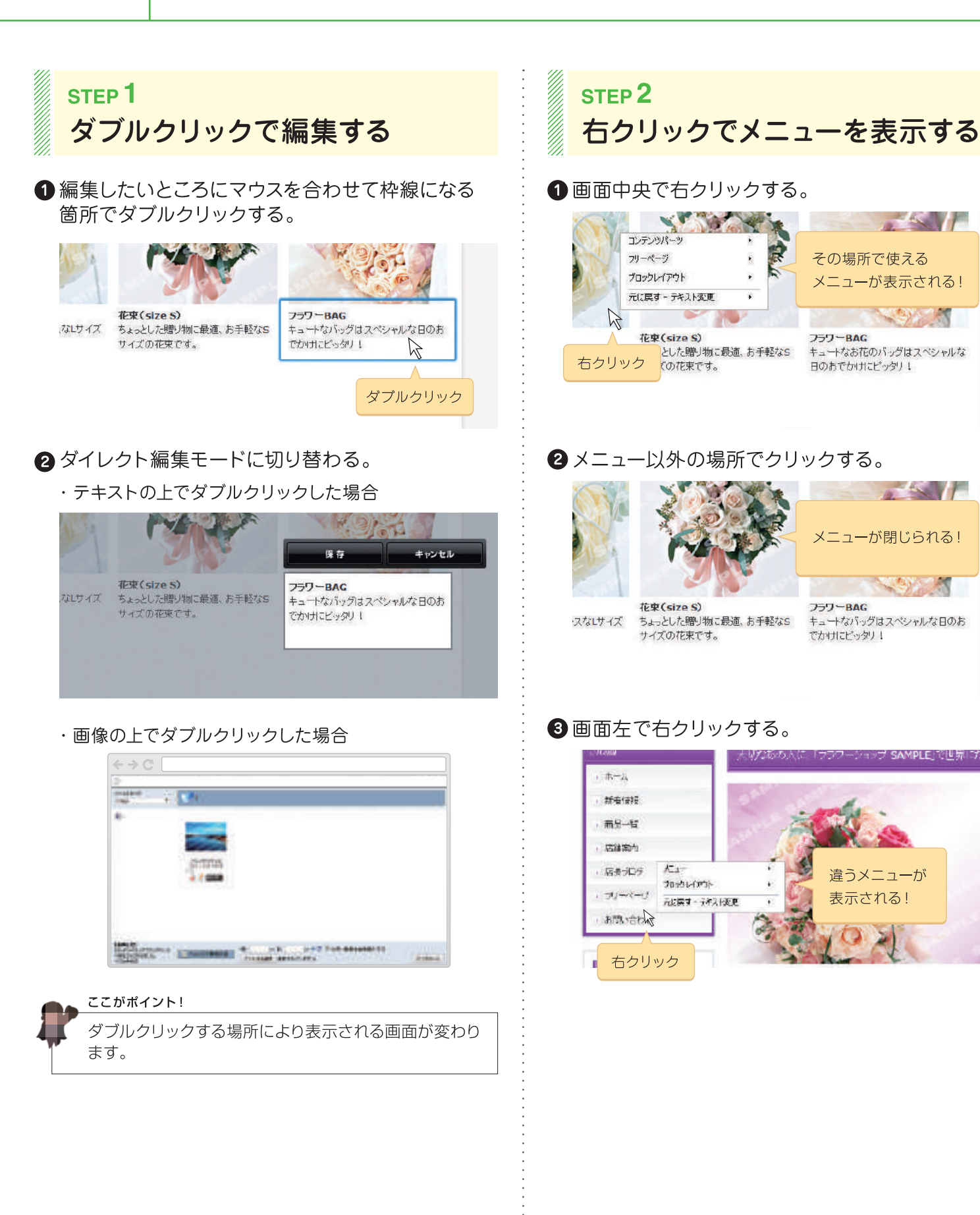

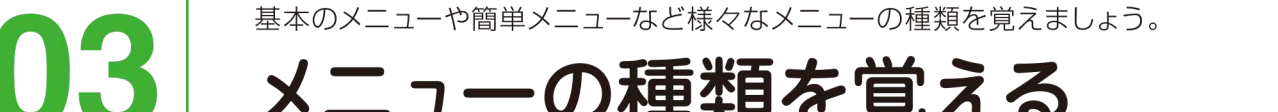

### メニューの種類を覚える

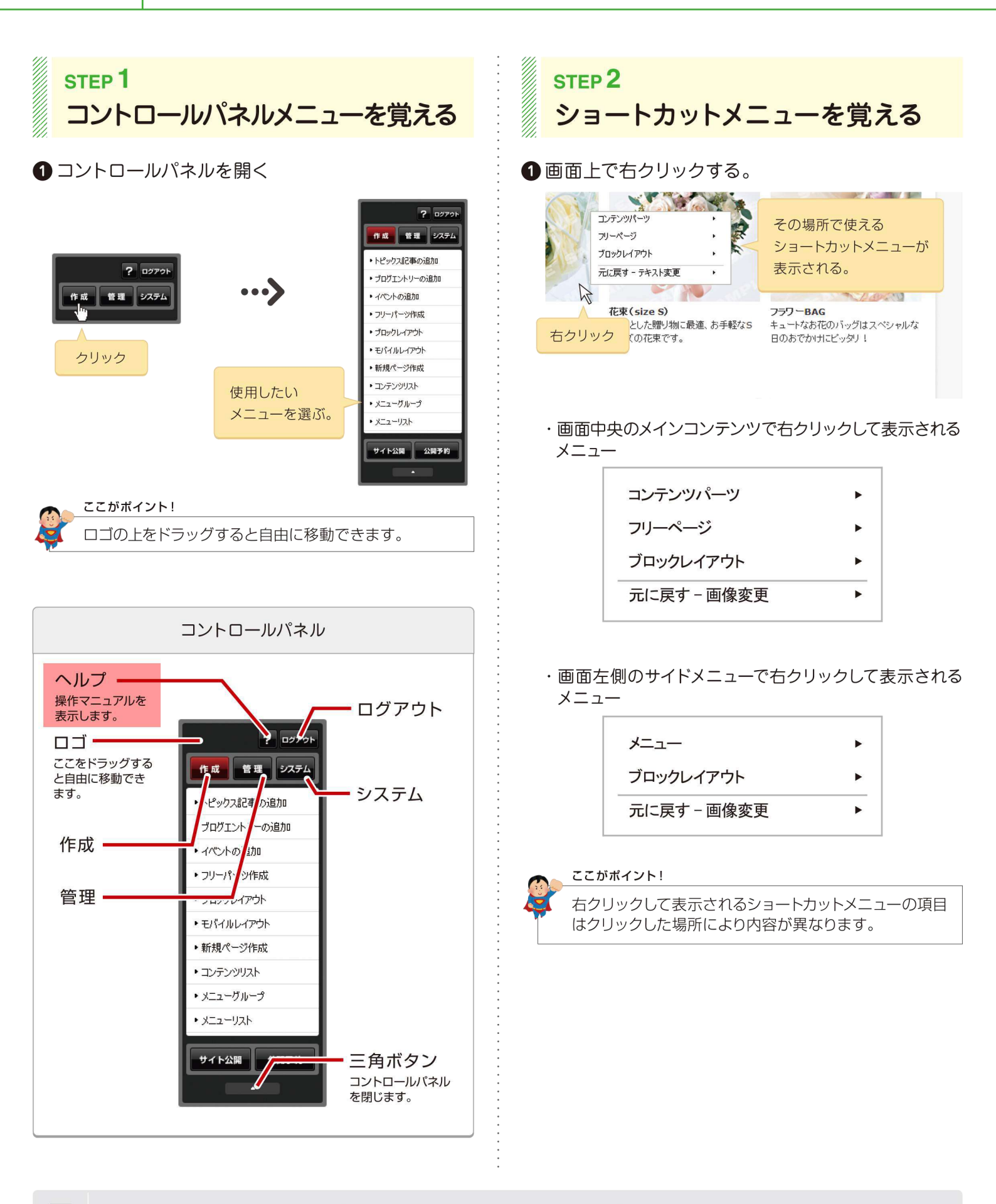

ホームページへ掲載したい画像を事前にサーバーへ保存します。

## 掲載したい画像をサーバーへ保存する

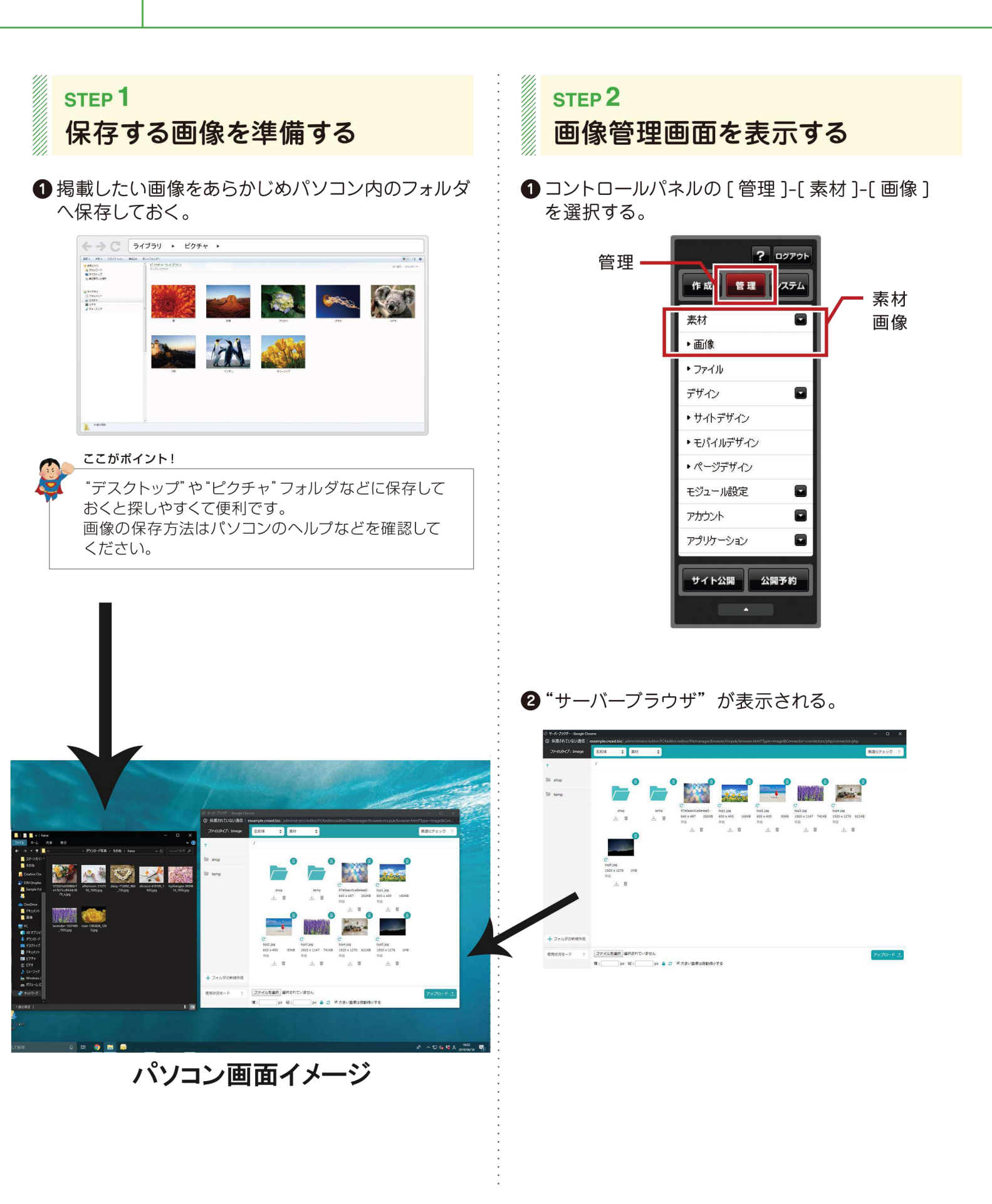

?

)4

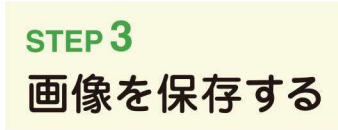

"サーバーブラウザ"のファイルを選択を選択する。
 ※Firefox をご利用の場合は参照… を選択します。

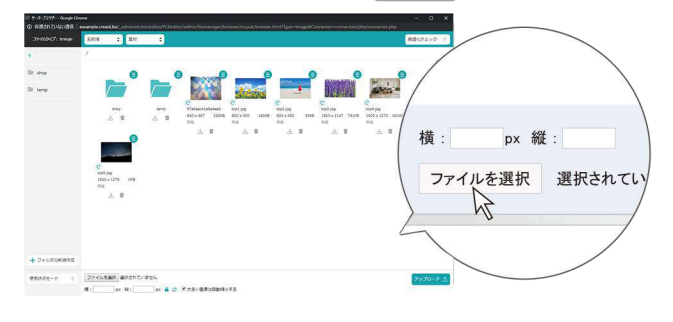

2ファイルを選択する画面が表示される。 保存したい画像を選択して 開< を選択する。</p>

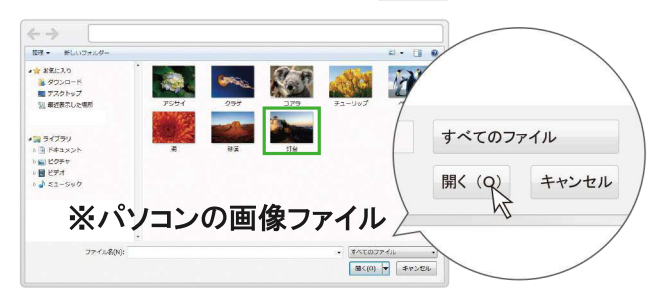

❸ "サーバーブラウザ"の アップロード を選択する。

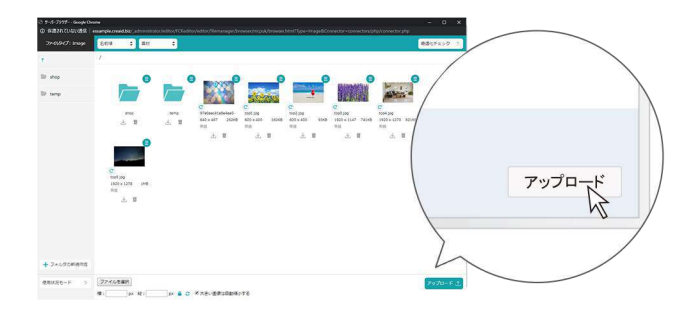

※ご注意ください

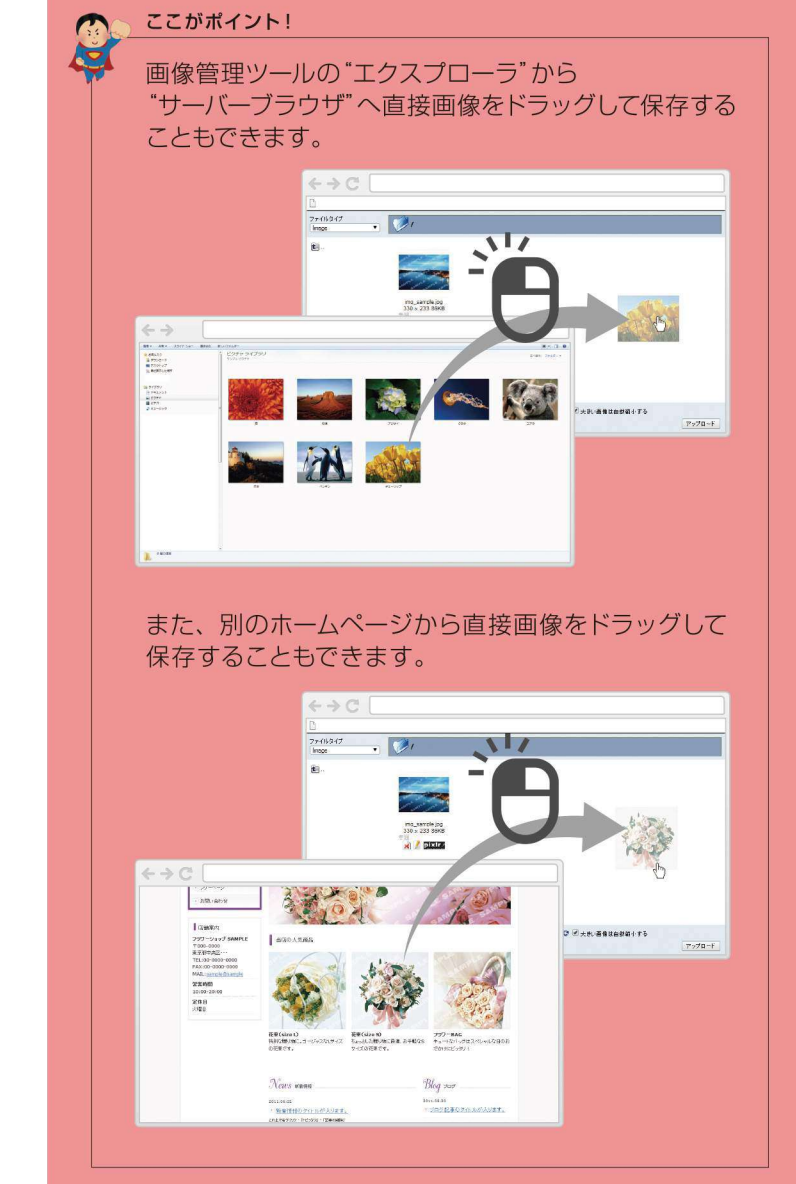

アップしたい画像にマウスを当て、右クリックしながら サーバーブラウザまで引っ張ります。 複数枚画像を選択しながらもできます。 ※画像サイズが大きいと反映に時間がかかります。

ウェエブサイト内で使用してる画像をサーバーブラウザ内で削除すると、使用している部分の画像も削除されます。 また使用画像を別フォルダに移動してもリンクが代わってしまうので削除されます。 ホームページ内の文字や画像をダイレクトに編集します。

### 文字や画像を変更する

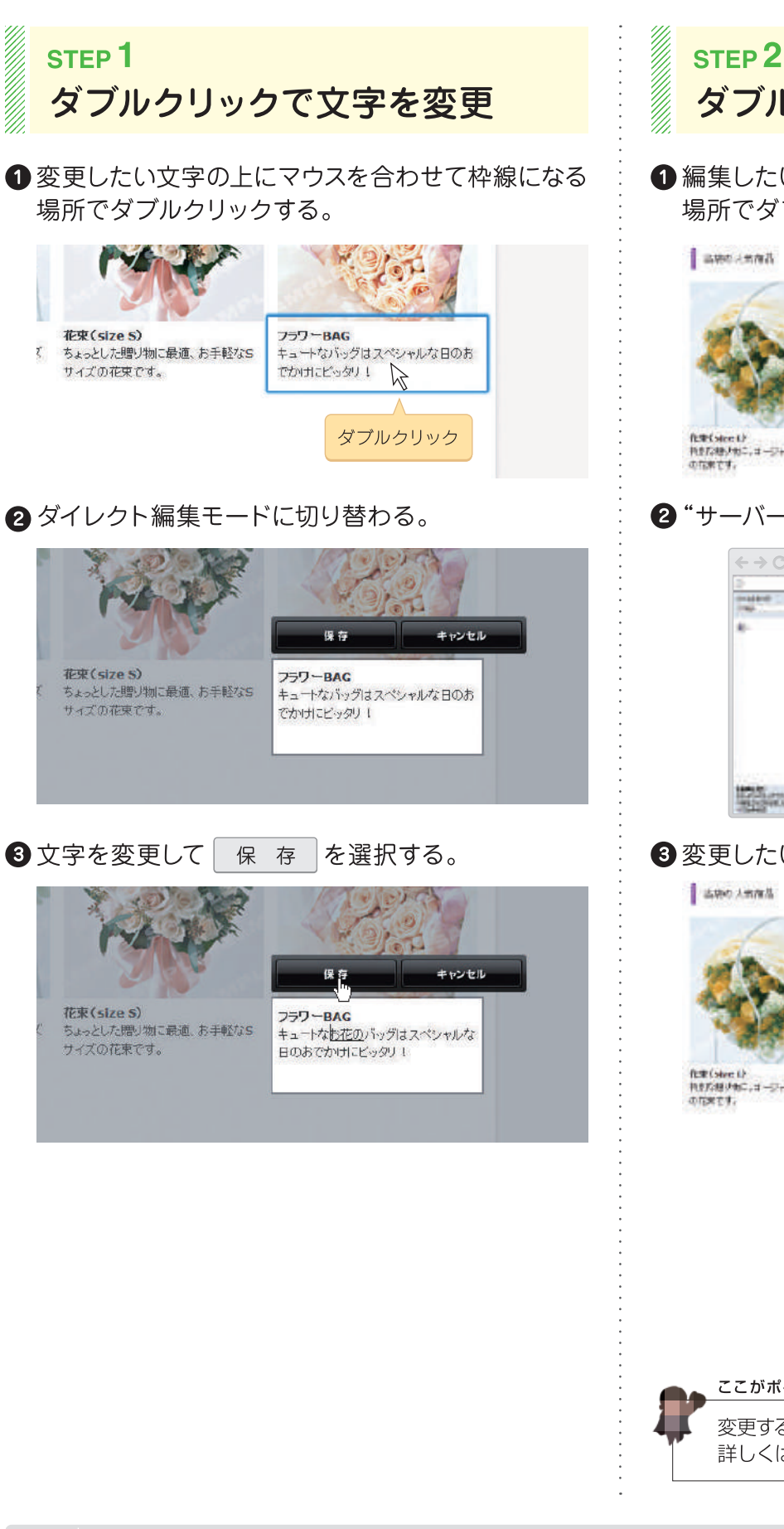

## ダブルクリックで画像を変更

 編集したい画像の上にマウスを合わせて枠線になる 場所でダブルクリックする。

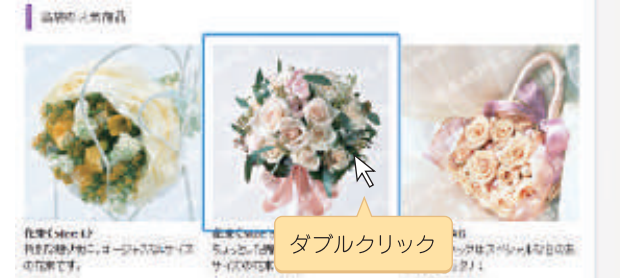

#### 2 "サーバーブラウザ"が表示される。

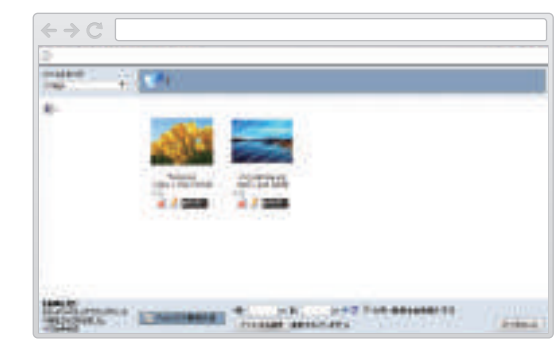

#### 3変更したい画像を選択する。

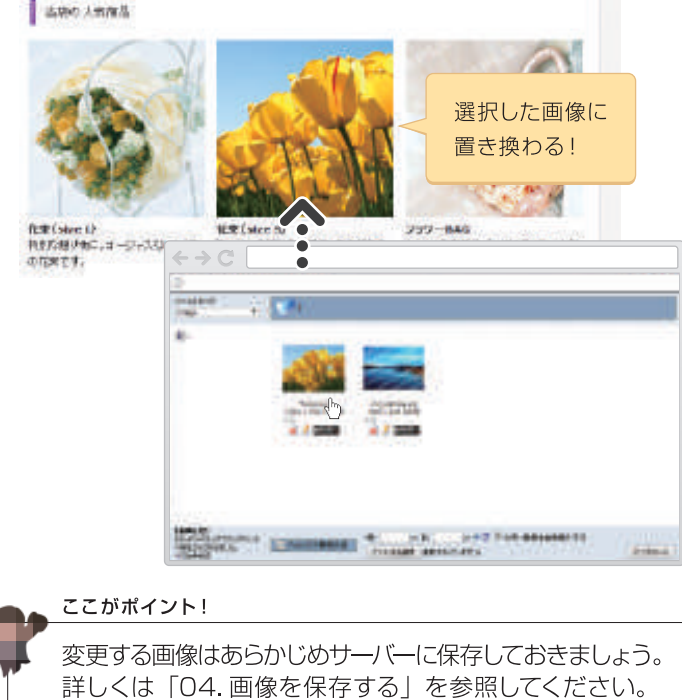

?

05

コンテンツパーツ機能を使ってページ内に新しく文字や画像を追加します。

## ページ内に文字や画像を追加する

### <sub>STEP</sub> 1 レイアウト枠を追加する

 $\mathbf{06}$ 

 ページ内の文字や画像を追加したいところにマウス を合わせ枠線の上でマウスの左ボタンを長押しする。

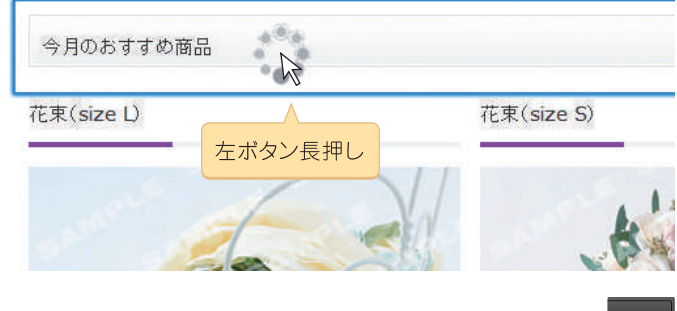

2 コンテンツパーツメニューから [パーツの追加] たまで を選択する。

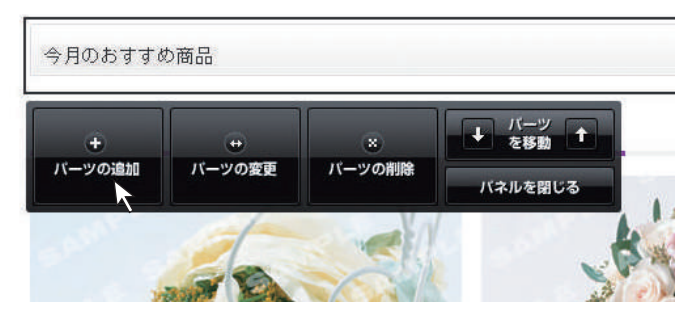

③ コンテンツパーツ画面から追加したいタブ内の パーツを選択する。

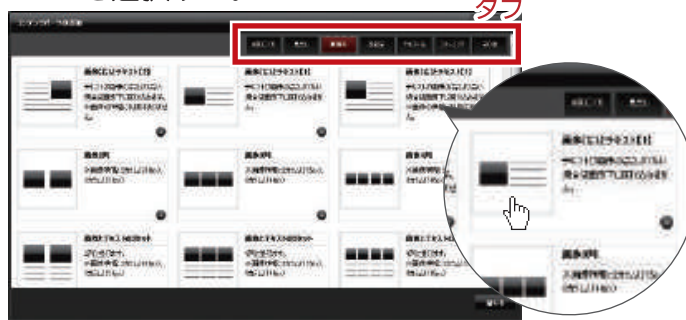

4パーツが追加される。

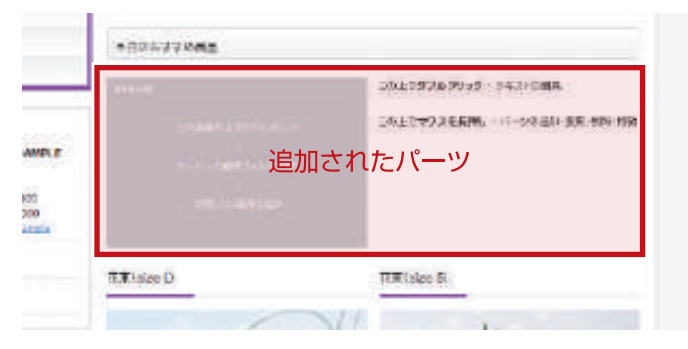

STEP 2

文字や画像を変更する

1 追加されたパーツの上でダブルクリックする。

・文字を変更する場合

テキスト編集画面で文字を登録して保存する。

| のわすすめ商品                               | ほ 存 キャンセル                             |
|---------------------------------------|---------------------------------------|
| ASH                                   | この上で <b>ダブルクリック</b> - テキストの編集         |
| この面像の上で分グルのレック<br>L<br>リーバーの画像ションが内容に | この上で <b>マウスを長押し</b> - パーツの追加・変更 削除・移動 |
| 1<br>2011.2. (1075.23)                |                                       |

・画像を変更する場合

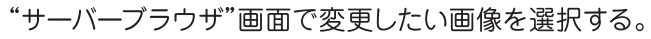

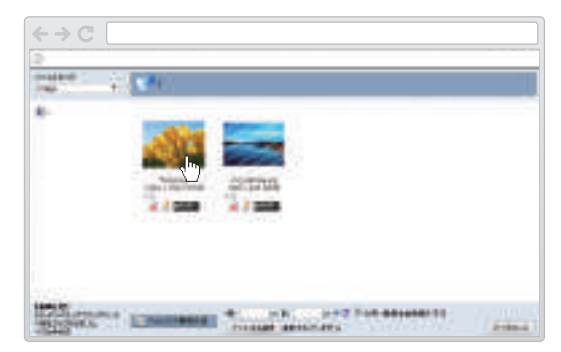

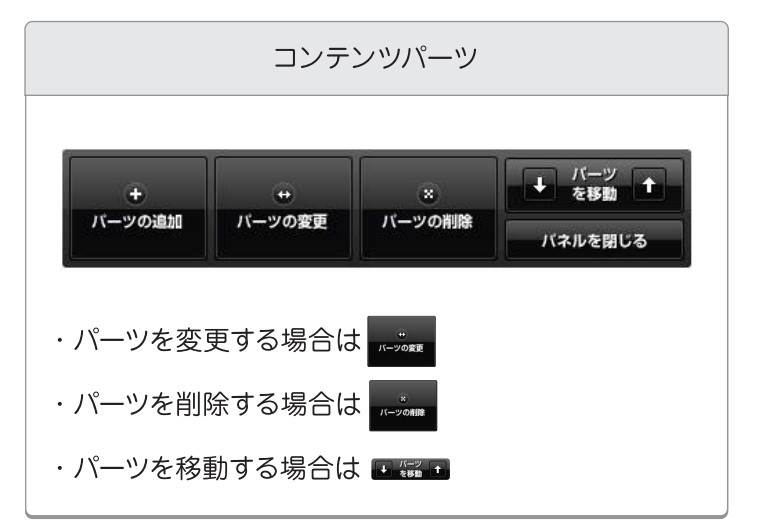

間違ってしまった操作は元に戻すことができます。

間違った操作を元に戻す

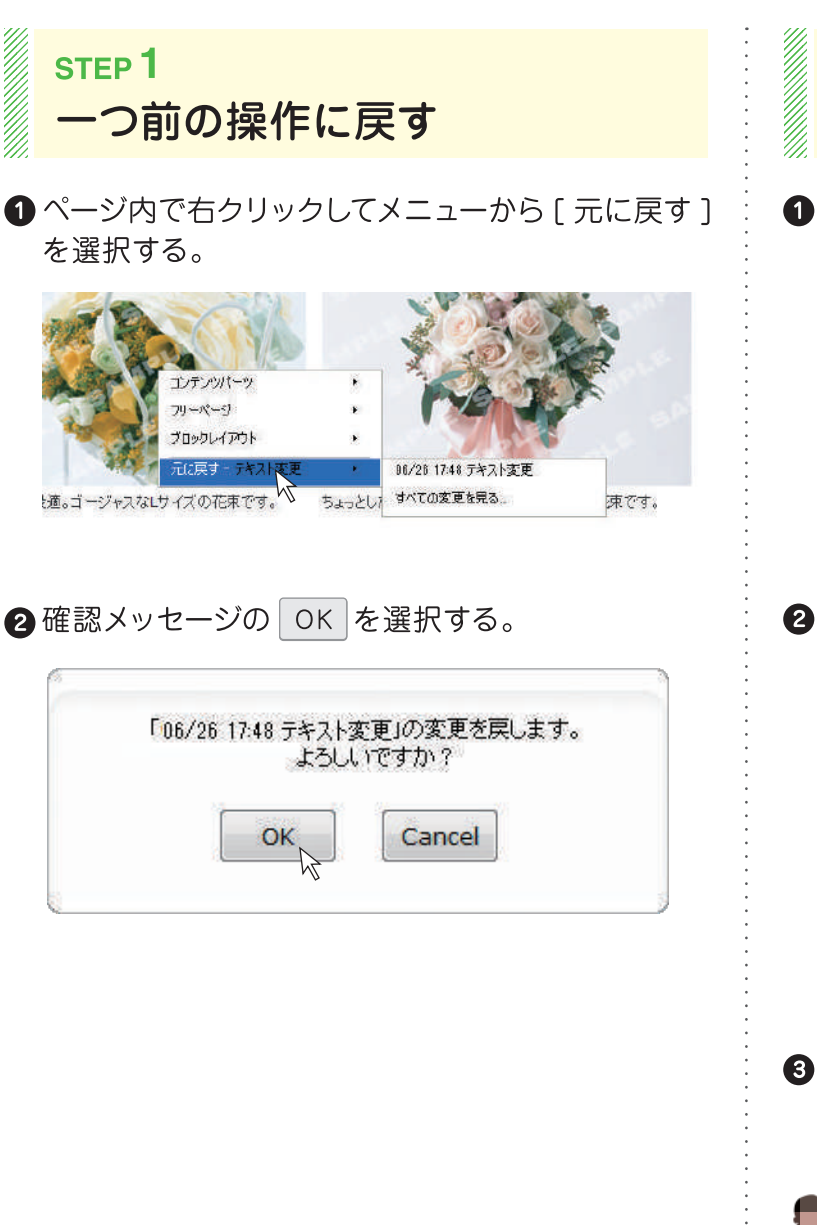

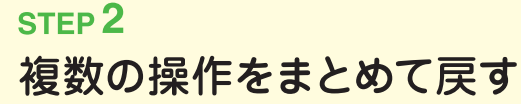

ページ内で右クリックしてメニューから
 [元に戻す]-[すべての変更を見る]を選択する。

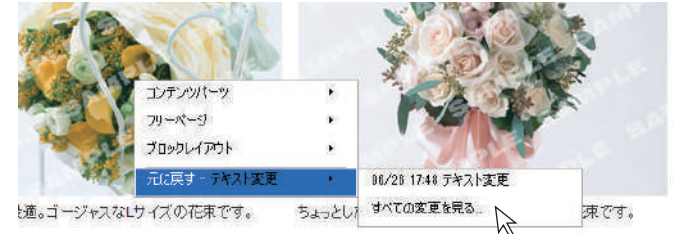

#### 2 戻したい操作の ② を選択する。

| 変更日時                | 変更内容           |      |
|---------------------|----------------|------|
| 2014-07-08 19:41:38 | 画像変更           | R    |
| 2014-07-08 19:41:35 | テキスト変更<br>商品一覧 | Ð    |
| 2014-06-26 17:48:53 | テキスト変更<br>ホーム  | Ð    |
|                     |                | 80.3 |

③ 閉じる を選択して "変更リスト"を閉じる。

#### ここがポイント!

一度戻した操作はやり直しができません。

11

07

掲載されている地図に個別の情報を登録します。

### 地図情報を登録する

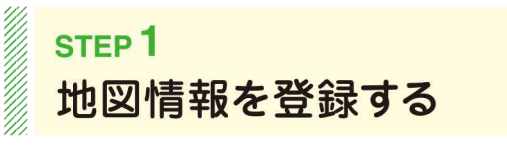

 $\mathbf{U8}$ 

● 地図の上で右クリックしてメニューから [Google Maps]-[ プロパティ]を選択する。

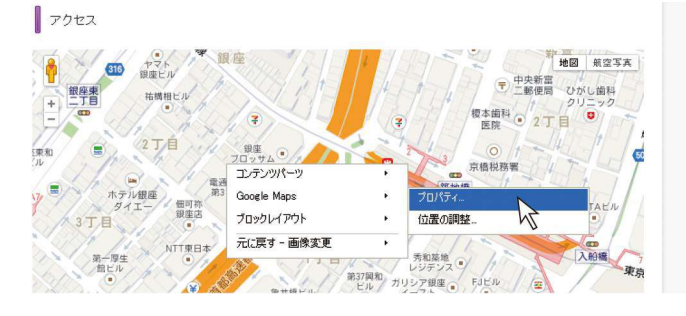

#### 2 "プロパティ"に「タイトル」と「住所」を登録して OK を選択する。

| プロパティ - Google Maps |                                                        |
|---------------------|--------------------------------------------------------|
| <b>タイトル* </b>       | ここにタイトルを入力                                             |
| 住所* 😧               | ここに住所を入力<br>図自動的に緯度経度取得を行う                             |
| 縮尺* 🕝               | <ul> <li>○ ○ ○ ○ ○ ○ ○ ○ □</li> <li>広域← →拡大</li> </ul> |
| サイズ* 🕝              | 幅 100% ×高さ 350px                                       |
| <b>吹き出し</b> コメント 🥥  | source Size V Tar B I F F I II                         |
| 地図下コメント 🥥           | ▲ Source Size - T <sub>a</sub> · B I   章 章 🛄           |

#### "プロパティ"ダイアログ

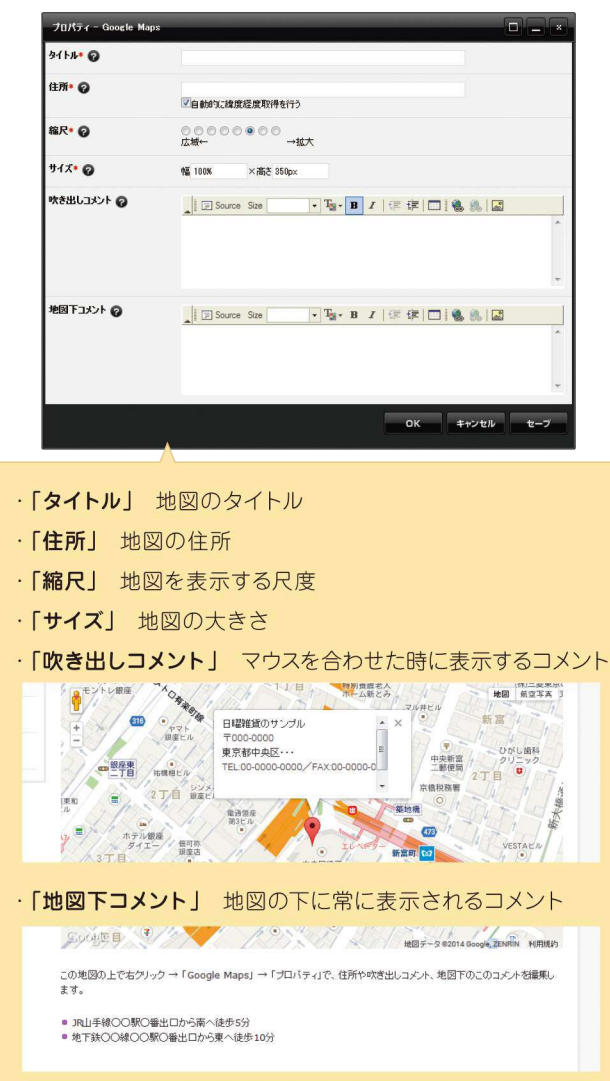

#### Googlemapの埋め込みについてはサポートサイトでも 取り扱っています。

https://esn.jp/support/displaygooglemap/

メールフォームを使ってお問合せフォームの内容を設定します。

### お問合せフォームを設定する

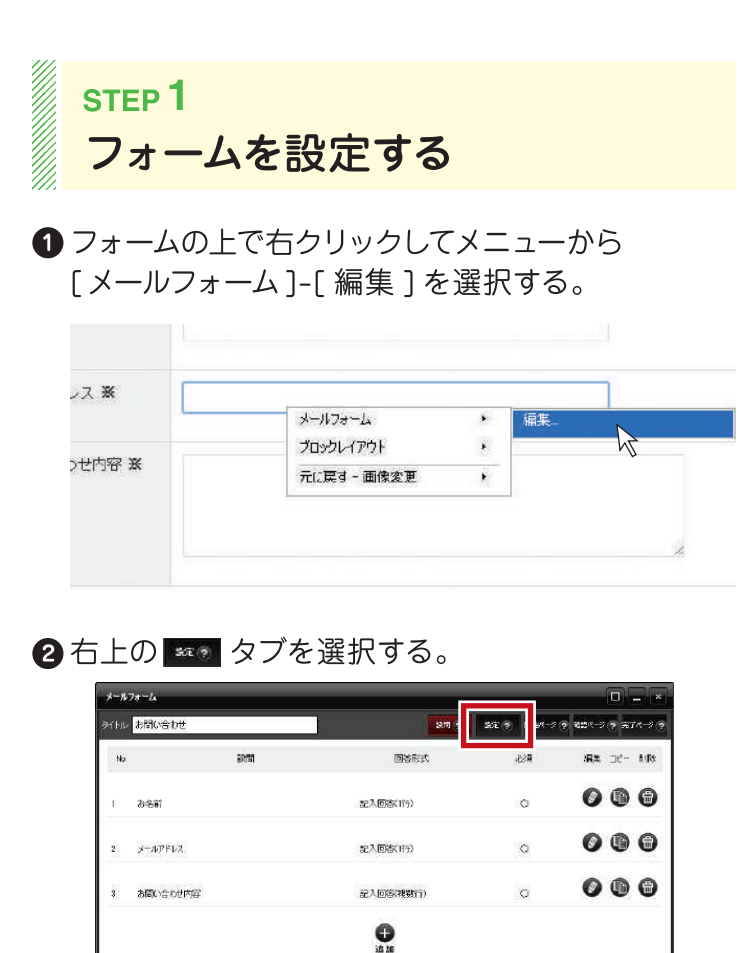

③「送信先メールアドレス」に自分のメールアドレスを
 登録して OK を選択する。

キャンセル

| メールフォーム                                                        |                                                                   |
|----------------------------------------------------------------|-------------------------------------------------------------------|
| タイトル:                                                          | 1819 ? Rt ?                                                       |
| 送信先メールアドレス* 📀                                                  | ここにメールアドレスを入力                                                     |
| 送信元メールアドレス* 📀                                                  | <ul> <li>●送信先メールアドレス</li> <li>○ 入力されたメールアドレス メールアドレス ・</li> </ul> |
| メール*                                                           | 件名                                                                |
| 【#FORM]: 全フォームデータ<br>【#項目名]: 項目データ<br>【#REFERER]: フォームへの運移元URL | から投稿がありました。<br>[#FORM]                                            |
| ፹─፵ወ保存* 🕖                                                      | ●サーバーに保存しない ◎サーバーに保存する                                            |
| 自動返信* 🕗                                                        | ©ರವು ⊙ಕನ                                                          |
| 白動返信メール                                                        | 送信先項目名: メールアドレス 💌                                                 |
| [#FORM]: 全フォームデータ<br>[#項目名]: 項目データ                             | 件名                                                                |

#### 【設問】タブ

お問合せフォームに設問を追加することもできます。

| 2" \$31 A                  | 550                                                            |
|----------------------------|----------------------------------------------------------------|
| +114                       | 240 AT 8 MALER BALLER THE R                                    |
| BRIDE-                     |                                                                |
| econes -                   | PLE THEFT                                                      |
| HALES -                    |                                                                |
|                            | au 17-44 6-2                                                   |
| .「単—                       | 選択(ラジオボタン)                                                     |
|                            |                                                                |
| 01                         | 01 0 201 0 301 0 401 0 501                                     |
|                            |                                                                |
| ·「単一                       | 選択(プルボタン)」                                                     |
| 10<br>20<br>30<br>40<br>50 | 2代<br>代<br>代<br>代<br>代<br>代<br>代<br>代<br>代<br>代<br>代<br>代<br>代 |
| ·「複数                       |                                                                |
| 1                          | 0代 🗌 20代 🗐 30代 🗐 40代 🗐 50代                                     |
| ·「都道                       | 府県選択                                                           |
|                            |                                                                |
| 北                          |                                                                |
| 、「日付                       | 1                                                              |
|                            |                                                                |
| 年                          | ▼年月▼月日▼日                                                       |
| ·「添付                       | ファイル」                                                          |
| ファ                         | イルを選択 選択されていません                                                |
|                            |                                                                |
|                            |                                                                |

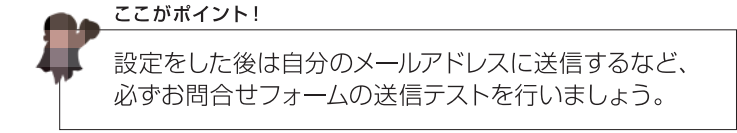

?

トピックスを使ってお知らせ情報などの記事を追加します。

### 新着ニュースを追加する

### <sub>STEP</sub> 1 新しい記事を追加する

#### トピックスの上で右クリックしてメニューから [トピックス]-[記事の追加]を選択する。

| News #         | 着情報           |                   |                   | Bli   | og 709              |
|----------------|---------------|-------------------|-------------------|-------|---------------------|
| 2011.06.02     | カウイロルが 入ります   |                   |                   | 2011. | .08:30<br>ログ記事のタイトリ |
|                | トビックス         | 2                 | 記事の追加。            | N     |                     |
| COT (4797)     | ブロックレイアウト     | <b>\$</b> 2       | 記事の編集。            | μŻ    | 30                  |
|                | 元に戻す一画像変更     | ×                 | 記事の削除             |       | ブ記事のタイトノ            |
| ・ <u>フラワーシ</u> | ヨップSAMPLEのホー。 | 4~ <i>-&gt;</i> 1 | 記事一覧。<br>トピックス設定。 |       | - <u> </u>          |

### 2トピックス ## ● タブ内の「タイトル」と「記事の概要」を登録する。

| ትピックス                |                          |
|----------------------|--------------------------|
|                      | [14世 ⑦] (4.              |
| 91   Ju \star 🥥      | ここに記事のタイトルを入力            |
| 記事の概要 🥥              | ここに記事の概要を入力              |
| 記事のキーワード 🕢           | 新着情報                     |
| アイコン画像 💡             | ٥                        |
| 日村 * 🕝               | 2014 V 6 V 22 V 18 V 5 V |
| リンク先 🔸 🕜             | 本文を表示 •                  |
| <del>т</del> лін • 📀 | 表示する -                   |

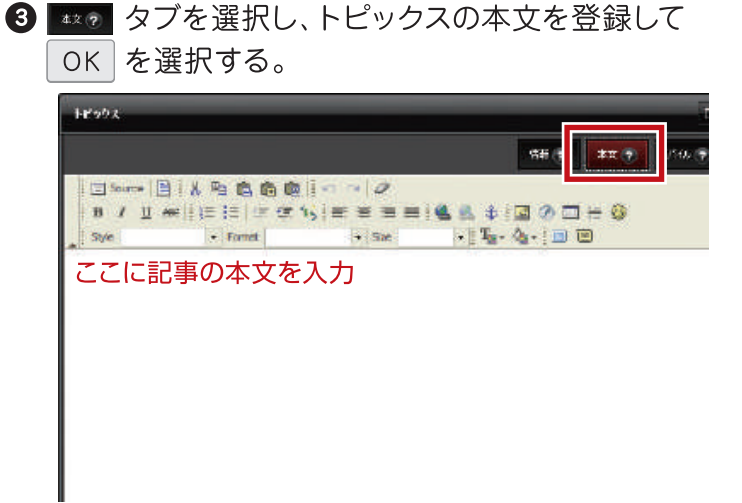

#### トピックス

#### ·記事を変更する場合は[記事の編集]

|           |   | 1       |
|-----------|---|---------|
| トピックス     | • | 記事の追加   |
| ブロックレイアウト | • | 記事の編集   |
| 元に戻すー画像変更 | • | 記事の削除   |
|           |   | 記事一覧    |
|           |   | トピックス設定 |

#### ·記事を削除する場合は[記事の削除]

| トピックス・<br>ブロックレイアウト・ | 記事の追加                         |
|----------------------|-------------------------------|
| 元に戻す−画像変更            | 記事の削除                         |
|                      | 記事一覧 <sup>NN</sup><br>トピックス設定 |

ブログを使って新しいエントリーを追加します。

### ブログを投稿する

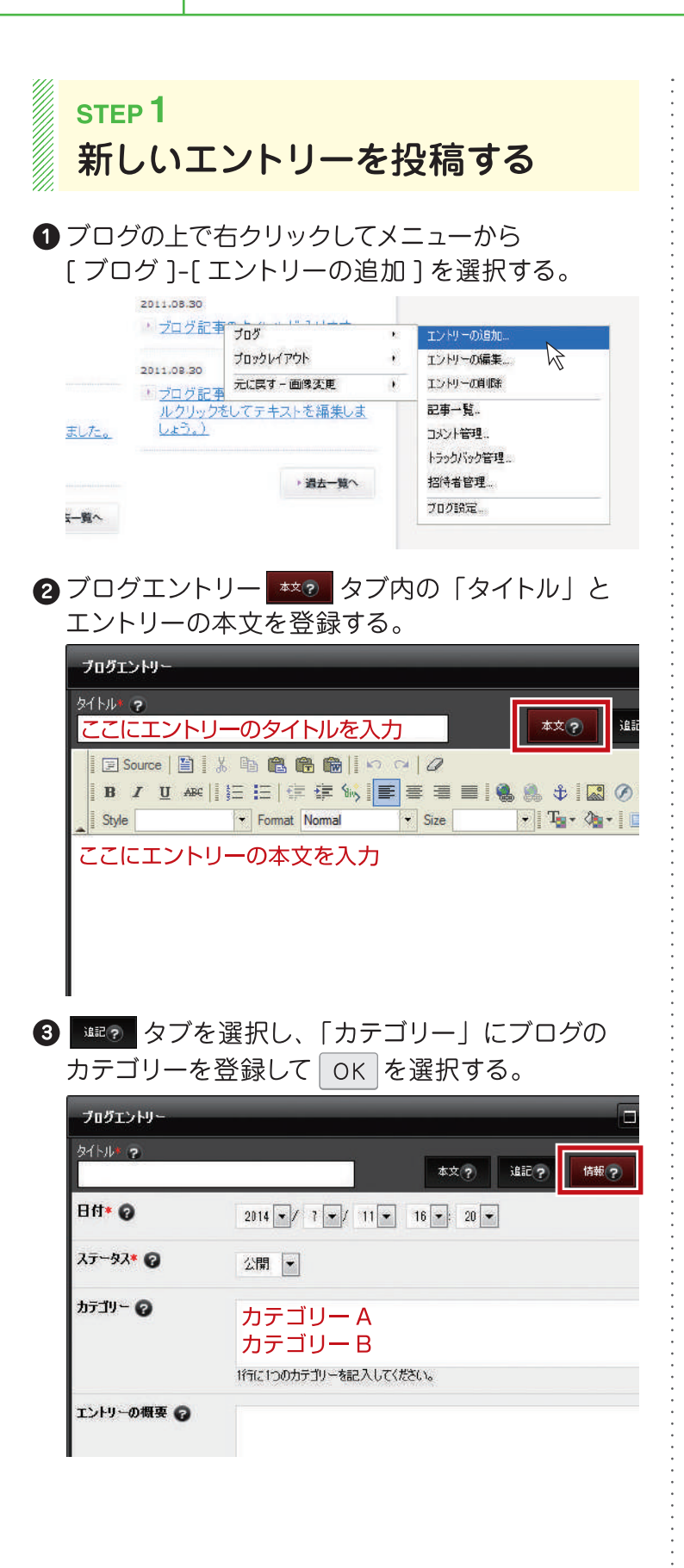

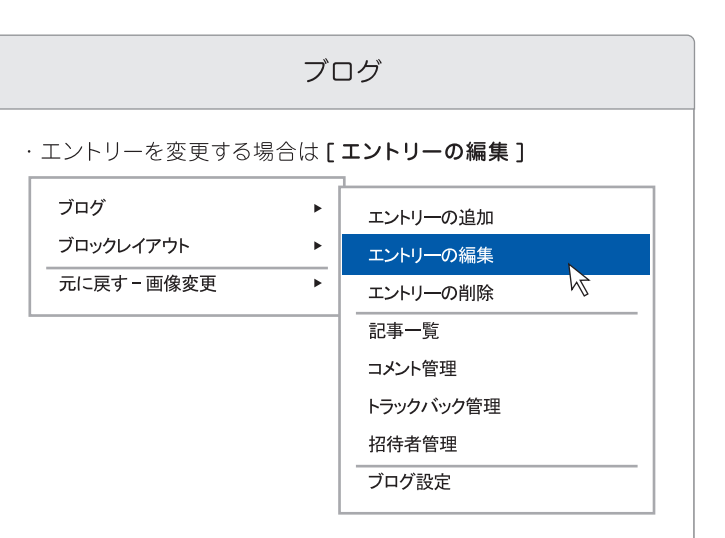

#### ・エントリーを削除する場合は[エントリーの削除]

| ブログ ・ ブロックレイアウト ・ 元に戻す - 画像変更 ・ | エントリーの追加<br>エントリーの編集<br>エントリーの削除 |
|---------------------------------|----------------------------------|
|                                 | 記事一覧 <sup>N</sup><br>コメント管理      |
|                                 | 招待者管理<br>ブログ設定                   |

?

ホームページのデザインを好きなデザインに変更します。

## ホームページのデザインを変更する

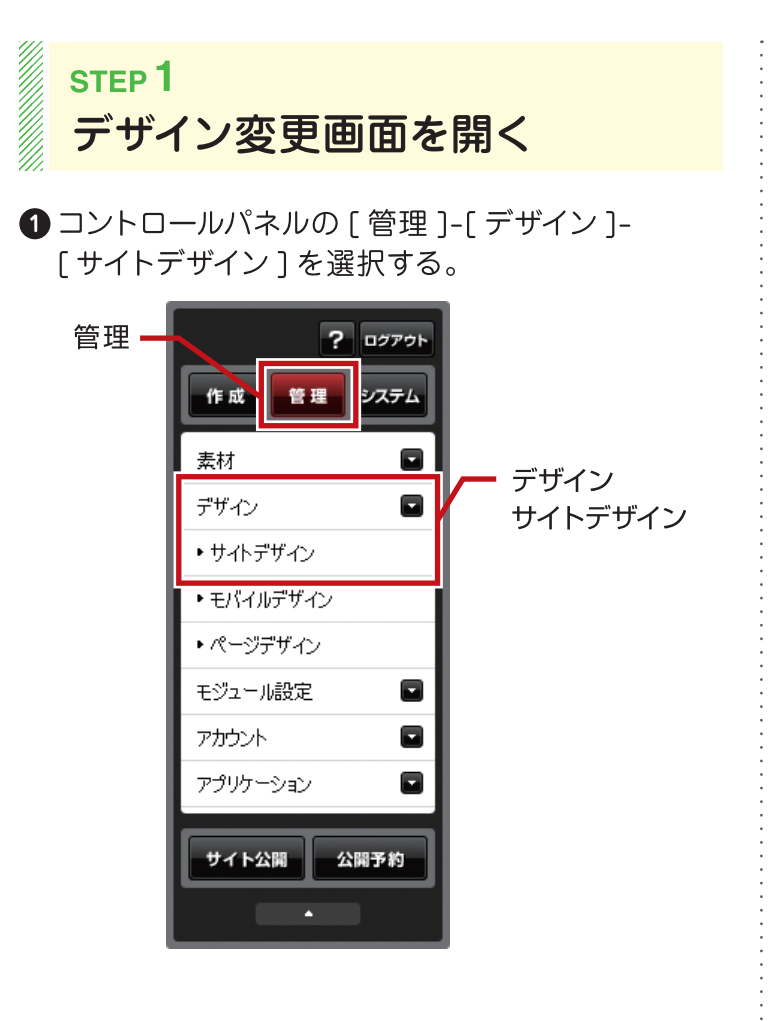

12

2 мが タブのサイトデザインが表示される。

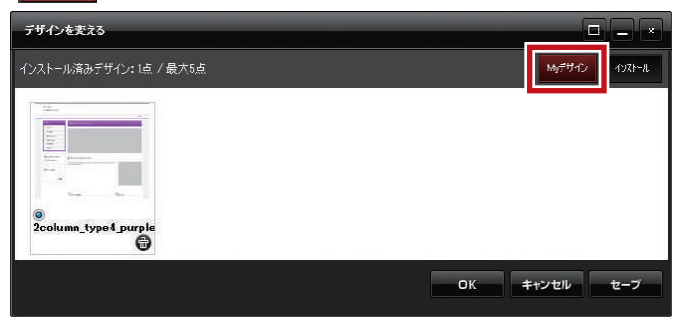

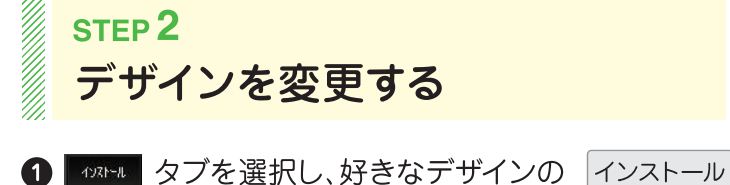

を選択する。

| -                                         | -                                  | -                                  | -                                    |                                  |
|-------------------------------------------|------------------------------------|------------------------------------|--------------------------------------|----------------------------------|
| to term _tripe (_block                    | his horse type 1 bits a            | Section Street, print              | Tabless, Non-L, States               | Talaan, yy at jad                |
|                                           |                                    | -                                  |                                      | 3207 B)                          |
| en lava di sect di la c<br>di chi chi chi | ha han la cî fekte<br>Hizik na     | Notions. Irect. access<br>(CCR)/10 | Technic Level and<br>Stational       | Values la cf. ed                 |
|                                           |                                    |                                    |                                      |                                  |
| willing (spect, station<br>(A ~ USL)      | for here type 8,64 a<br>(1):237-6  | Test and type 1 units              | Factoriani, type 8 yand<br>(2004-10) | Tables, type? paper<br>(Gold Ta) |
|                                           | -                                  | -                                  |                                      | -                                |
| n here, to pat yed<br>(facilit-fa)        | hai kana tapa 11 jalan<br>Solahosa | Seel and Second Blance<br>Collor-A | Territory Design                     | Salam to all popl                |
|                                           |                                    |                                    |                                      |                                  |

2 мが タブにデザインが追加される。

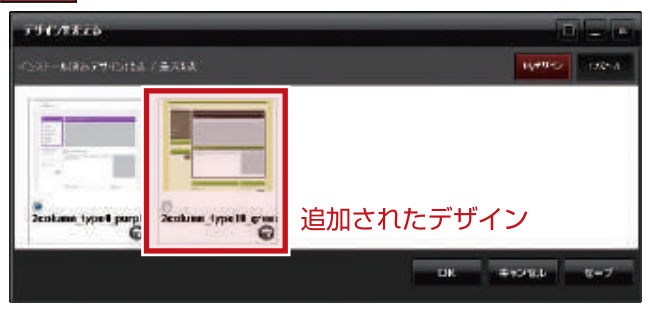

③ 変更したいデザインの左下にある ● を選択し、
 OK を選択する。

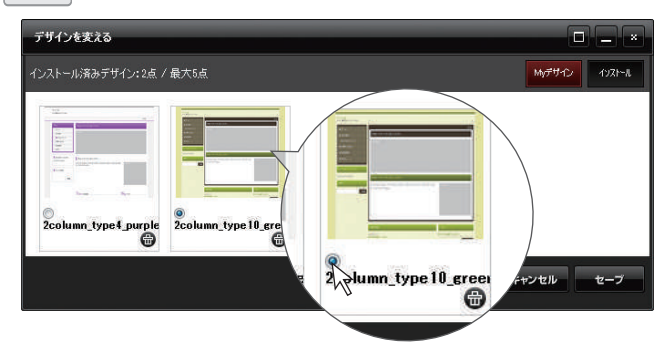

ホームページ名や代表メールアドレスなどの基本情報を登録します。

## ホームページの基本情報を登録する

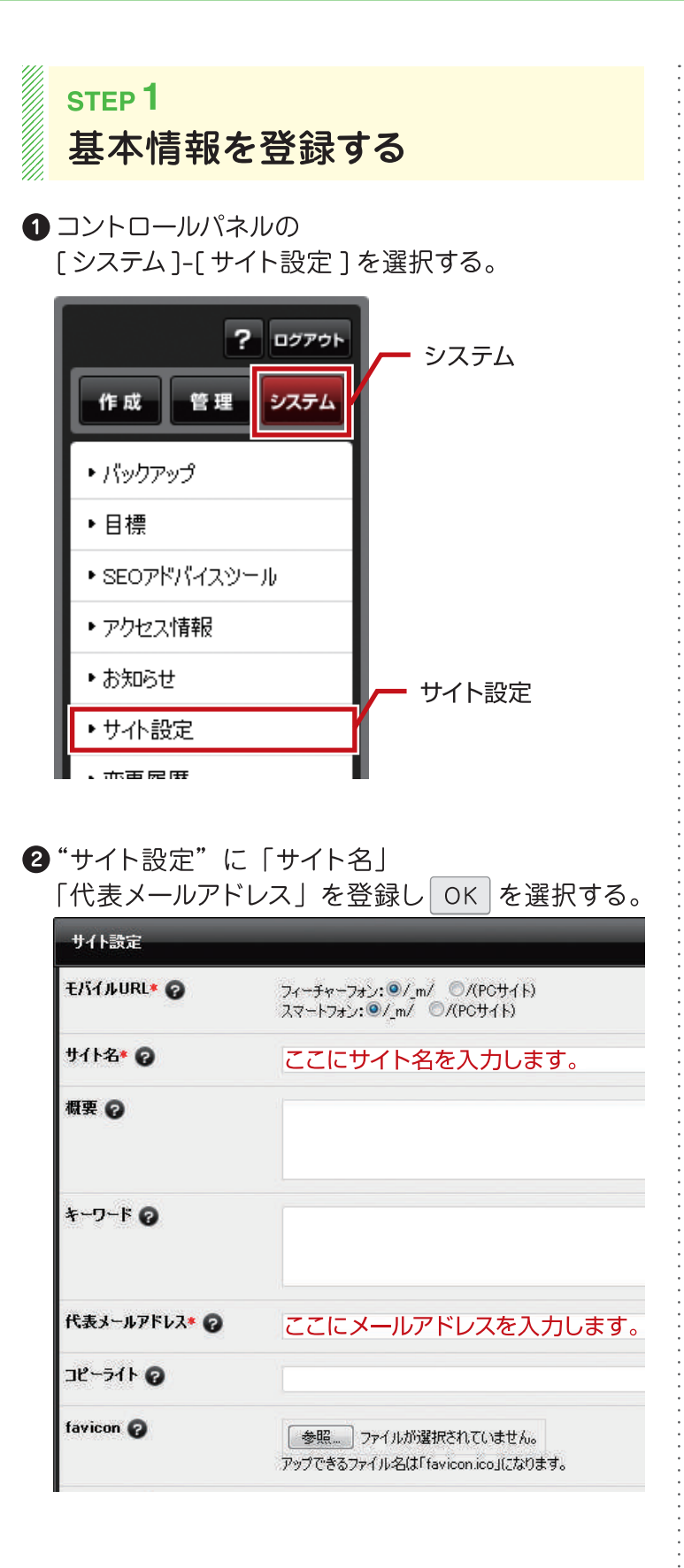

#### "サイト設定"ダイアログ

| サイト設定                    |                                                      | - × |
|--------------------------|------------------------------------------------------|-----|
| Ŧ₰҉イルurl* 👩              | フィーチャーフォン:@ノ_m/ ◎/(PCサイト)<br>スマートフォン:@/_m/ ◎/(PCサイト) |     |
| <b>ታ</b> ተት <b>ጸ* </b> 🕢 |                                                      |     |
| 概要 😡                     |                                                      |     |
| ¥-9-F 📀                  |                                                      |     |
| 代表メールアドレス* 🕝             |                                                      |     |
| ጋピーライト 😡                 |                                                      |     |
| favicon 🕝                | 参照 ファイルが選択されていません。<br>アップできるファイル名は「faviconico」になります。 |     |
| 公開状態 🕝                   | ●公開中 ◎準備中                                            |     |
| 言語* 🕢                    | 日本語                                                  |     |
|                          | OK キャンセル セ・                                          | -ブ  |
| 下記項目も設定                  | ~                                                    |     |

| ·「概要」 | ホームページの説明文(100 文字以内を目安)           |
|-------|-----------------------------------|
|       | ※概要は Google 等の検索エンジンに説明文として掲載される。 |

| ・「キーワード」 | 検索されたいキーワード(10ワード以内を目安) |
|----------|-------------------------|
|          | ※1 行に 1 つのキーワード         |

·「コピーライト」ホームページ名または会社名等 ※©の後ろに英語表記で記載する

Converting Advector on the April According

?

13

ホームページが完成したらバックアップを使って保存しておきます。

4

## ホームページデータを保存する

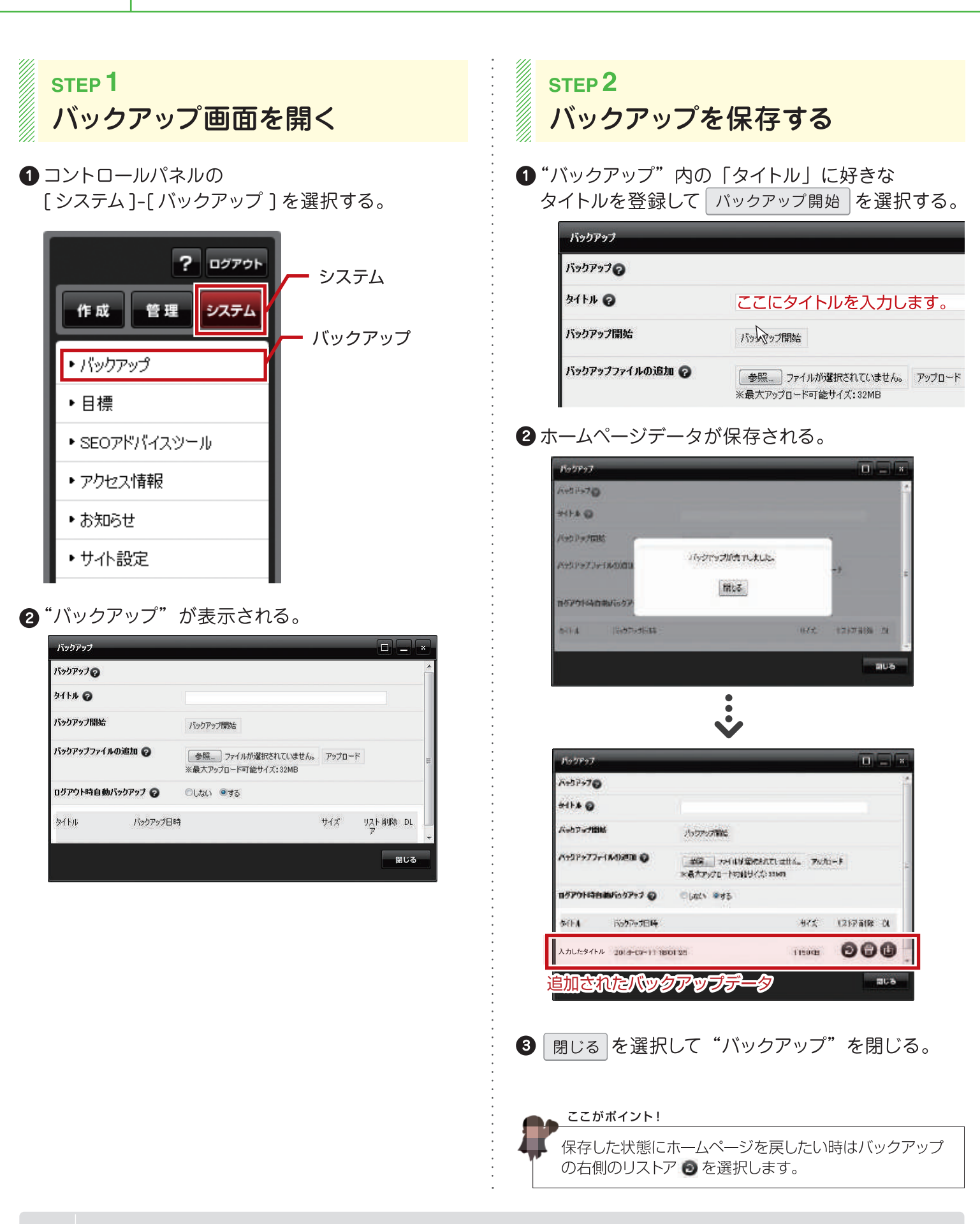

ホームページが完成したら一般へ公開します。

# 15 ホームページが完成したら一般へ公開します。

| step 1<br>ホームページを公開する                                                  |
|------------------------------------------------------------------------|
| ① コントロールパネルの下側にある サイト公開 を選択する。 ・メニューグループ ・メニューリスト サイト公開 公開予約           |
| ② 公開の確認画面の OK を選択する。<br>サイトの再構築を行います。よろしいですか?<br>OK Cancel             |
| ③ホームページが公開される。 再構築が完了しました。                                             |
| ここがボイント!  「サイト公開」を実行しないと、編集した内容は一般サイト へは公開されません。 編集サイトには、最新の状態が保存されます。 |

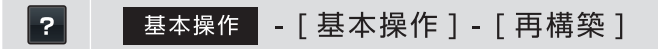

ホームページの編集が終わったらログアウトで編集サイトを終了します。

### 編集モードを終了する

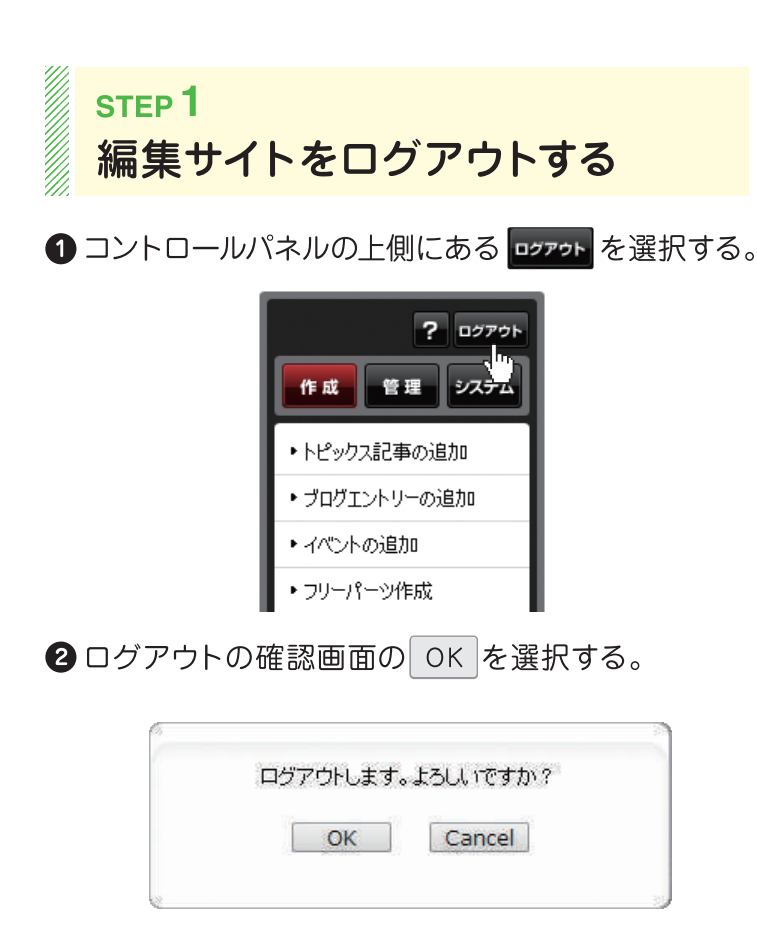

#### ❸編集サイトが終了する。

16

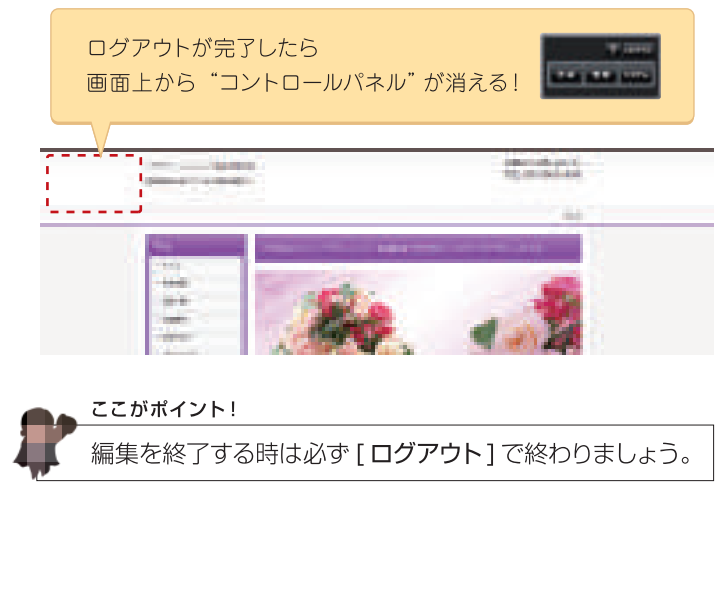

# 覚えておくと便利なキー操作

役に立つショートカットキーと便利なキーを一覧にしました。

### ショートカットキー一覧

| コピー   | Ctrl + C      |
|-------|---------------|
| 切り取り  | Ctrl + X      |
| 貼り付け  | Ctrl + V      |
| すべて選択 | Ctrl + A      |
| 改行    | Enter + Shift |

### 便利なキー一覧

| 全角ひらがな | <b>F6</b> |
|--------|-----------|
| 全角カタカナ | <b>F7</b> |
| 半角カタカナ | <b>F8</b> |
| 全角英数   | <b>F9</b> |
| 半角英数   | F10       |

## メールアドレスの追加方法

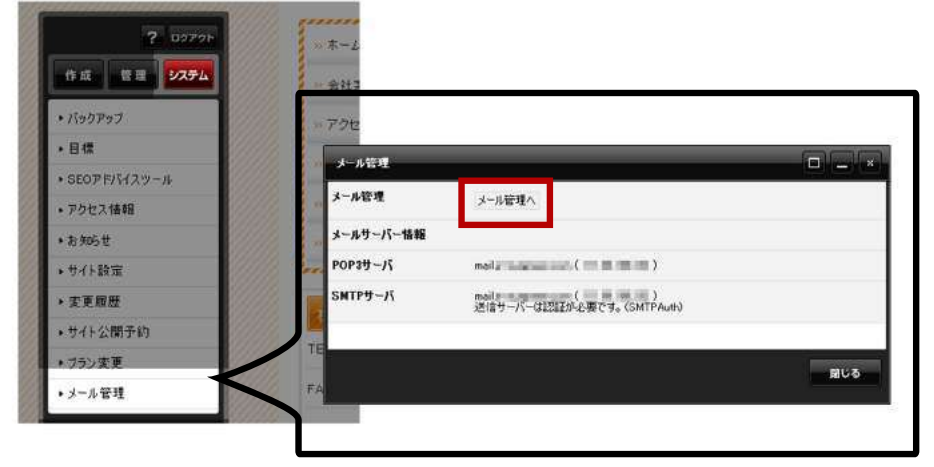

コントロールパネルの[システム] → [メール管理]を選択します。 「メール管理へ」ボタンをクリックしてください。 ブラウザが立ち上がり、メールサーバーの 管理画面が開きます。

| sample.c   | com - Mail ControlPanel<br><sup>ドメイン管理者:xxxxxx@sample.com</sup><br>0% 5000MB |
|------------|------------------------------------------------------------------------------|
| 管理者メニュー    |                                                                              |
| メールアドレス設定  | 🖉 メールアドレス - 覧                                                                |
| メールアドレス一覧  | ドメイン名: sample.com アドレス数: 0 / 無制限                                             |
| メールアドレスの追加 | メールアドレス 転送先 名柄 容量利用 使用容量 アクティブ                                               |
| 転送アドレス一覧   | ※ 転送先メールアドレスは「転送アドレス一覧」をご確認ください。                                             |
| 転送アドレスの追加  |                                                                              |
| ログアウト      | メールアドレスの追加                                                                   |

左メニューの「メールアドレス設定」から 「メールアドレスの追加」をクリックします。

| メールアドレス設定       新しいメールアドレス         メールアドレスの追加       エーザ名:         ムールアドレスの追加       ユーザ名:         広認アドレス一覧       パスワード:         レログアウト       ●●●●●●●●●●●●●●●●●●●●●●●●●●●●●●●●●●●●                                                                           | 管理者メニュー    |               |              |                  |
|----------------------------------------------------------------------------------------------------|------------|---------------|--------------|------------------|
| メールアドレス一覧     新しいメールアドレスの適加       ユーザ名:     hanakoyamada     @ sample.com ・       レズワード:     ●●●●●●●●●     POP3/IMAPの/(スワード       レズワード(確認):     ●●●●●●●●     アレスの当       ログアウト     名前:     山田 北子     フルネーム       容量制限:     5000     MB       アクティブ:     図 | メールアドレス設定  | 🔀 新しいメ        | ールアドレス       |                  |
| A-ルアドレスの追加<br>転送アドレス一覧<br>転送アドレス一覧<br>に送アドレスの追加<br>ログアウト<br>クログアウト<br>A部: 山田 在子 フルネーム<br>容量制限: 5000 MB<br>アクティブ: 図<br>道加                                                                                                    | メールアドレス一覧  | 新しいメールアドレスの追加 |              |                  |
| EEEアドレス一覧<br>EEEアドレスの追加<br>ログアウト<br>パスワード (確認):<br>名前:<br>単町 北子<br>フルネーム<br>客量制限:<br>アクティブ:<br>プ<br>が<br>プ<br>プ<br>、<br>、<br>、<br>、<br>、<br>、<br>、<br>、                                                                                                    | メールアドレスの追加 | ユーザ名:         | hanakoyamada | sample.com •     |
| HE送アドレスの追加<br>ログアウト<br>名前: 山田 北子 フルネーム<br>容量制限: 5000 MB<br>アクティブ: ジ<br>近加                                                                                                    | 転送アドレス一覧   | パスワード:        |              | POP3/IMAPO/(スワード |
| ログアウト<br>名前: <u>山田 花子</u> フルネーム<br>容量制限: 5000 MB<br>アクティブ: ☑<br><u>道加</u>                                                                                                    | 転送アドレスの追加  | パスワード (確認):   |              |                  |
| 容量制限: 5000 MB<br>アクティブ: ジ<br>近加                                                                                                    | ログアウト      | 名前:           | 山田 花子        | フルネーム            |
| アクティブ: 図 送加                                                                                                    |            | 容量制限:         | 5000         | мв               |
| . SE 200                                                                                                    |            | アクティブ:        |              |                  |
|                                                                                                    |            |               |              | 3 <u>6</u> 90    |
|                                                                                                    |            |               |              |                  |

**〇ユーザー**名 メールアドレスの@マークの左側を入力します。 △△@・・の場合、「△△」の部分を入力 ※アルファベット大文字は小文字に自動変換され ます。 **Oパスワード** メールソフトに設定するパスワードを入力します。 (8~16文字英数大小文字で作成します。) ※設定したパスワードはお忘れのないよう、控える などご注意ください。 Oパスワード(確認) 上記と同じパスワードを入力します。 〇名前 このメールアドレスを使用する人の名前を 入力します。 〇容量制限 最大容量までの任意の数字を入力します。 (5000と入力) **Oアクティブ** チェックを入れます。

最後に「追加」を押して完了です。完了後、お使いのメールソフト内で設定を行ってください。

その際にパスワードの入力が必要となりますので、入力パスワードはお控えいただくことをお勧めします。

## ウェブメールについて

ウェブメールとは、オンライン上でメールが確認できる機能です。(GmailやYahoo!メールのようなものです。) 「メール設定」で登録した「アドレス」と「パスワード」を入力するとログインでき、メールの管理・送受信ができます。

| バックアウブ         ・・・会社案内           日標         5807月551スツール           7クセス情報         メール管理           お知らせ         メール管理           サイト設定         メールサーバー管轄           素更構歴         サイト公開子的           プラン実更         POP3サーバ                                                                                                    | ? 07771       | = #-4             | *-4                                |
|----------------------------------------------------------------------------------------------------|---------------|-------------------|------------------------------------|
| 3日曜<br>1000ア約51230-ル<br>20位23機縦<br>33355世<br>がで作録室<br>北定原歴<br>北定原歴<br>オール管理<br>メール管理<br>メール管理<br>メール管理<br>メール管理<br>メール管理<br>メール管理<br>メール管理<br>メール管理<br>メール管理<br>メール管理<br>メール管理<br>メール管理<br>メール管理<br>メール管理<br>メール管理<br>メール管理<br>メール管理<br>アール管理<br>メール管理<br>メール管理<br>メール管理<br>メール管理<br>メール管理<br>メール管理<br>メール管理<br>メール管理<br>メール管理<br>メール管理<br>メール管理<br>メール管理<br>メール管理<br>メール管理<br>メール管理<br>メール管理<br>メール管理<br>メール管理<br>メール管理<br>メール<br>1000<br>1000<br>1 | 505P07        |                   |                                    |
| 5800PP(5f2y=ル         メール管理         メール管理へ           20位2/構築         メール管理へ         WEBメール(RoundCobe)         WEBメール(RoundCobe)を利用する           ケイト設定         メールサーバー情報         メールサーバー情報         POP3サーバ           750次変更         POP3サーバ         Figure 1         Figure 1                                                                                                    | 842           | メール管理             |                                    |
| アクセン情報         メールモン         メール管理へ           お知らせ         WEBメール(RoundCobe)         WEBメール(RoundCube)を利用する           支支服器         メールサーバー情報           サイト公開子約         POP3サーバ                                                                                                    | 5E07775729-14 | メール管理             | al a ferrer a                      |
| https#<br>サイト設定<br>変変度型<br>サイト公開手約<br>F50次変更<br>POP3サーバ<br>                                                                                                    | アクセス情報        | 7 //64            | メール管理へ                             |
| ***F設定<br>転産展歴<br>****公開予約<br>750次変更<br>POP3サーバ                                                                                                    | 336t          | WEBメール(RoundCobe) | WEBメール(RoundCube)を利用する             |
| ままのでは、またのでは、また0、0000000000000000000000000000000000                                                                                                    | t/hittle      |                   |                                    |
| F4F公開予約<br>POP3サーバ<br>PD2変更                                                                                                    | 変変理歴          | メールサーバー情報         |                                    |
| 75)波夏                                                                                                    | 14下公開手約       | POP3#-JS          |                                    |
|                                                                                                    | ラン変更          |                   |                                    |
| メール管理 SMTPサーズ SMTPサーズ                                                                                                    | メール管理         | SMTPサーバ           | WALL IN ADDITING AND A CONTRACT OF |
|                                                                                                    |               |                   |                                    |

メール管理内にあるWEBメール (RoundCobe)をクリックします。

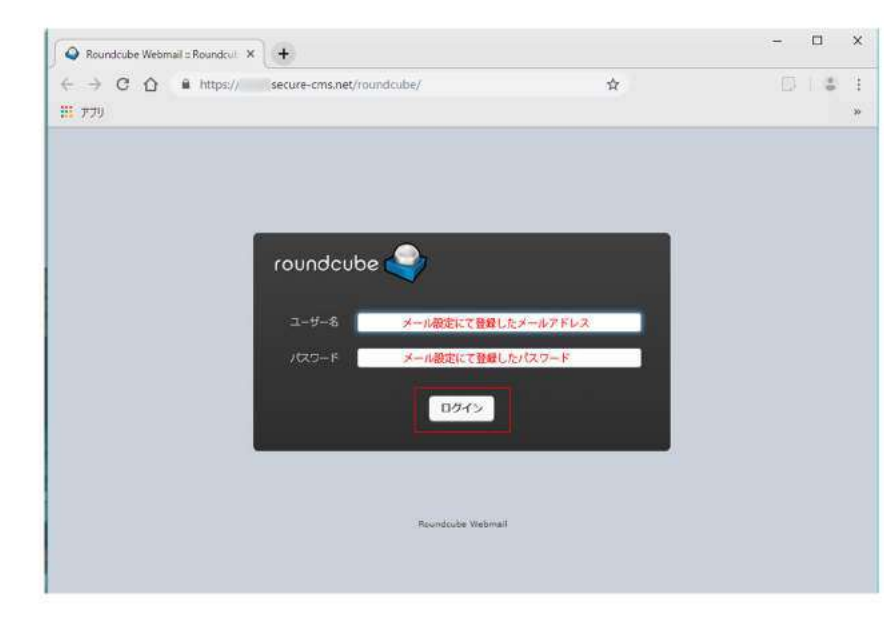

ユーザー名に「メールアドレス」 パスワードに「パスワード」を入力します。

※メールアドレス・パスワードは 「メール管理」で設定したものです。

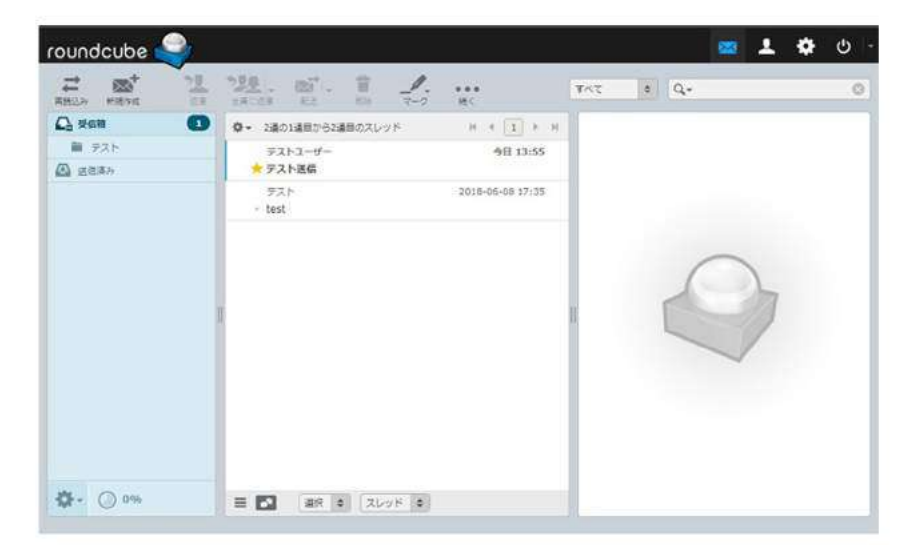

ログインをすると、このような画面が開き、 メールが確認できます。 こちらからはメールの作成や送信も可能です。

こちらをメインで運用する場合、メールの容量を圧迫する可能性がありますので、定期的なメールの整理が 必要となります。メインのメール閲覧に関しては、「Outlook」などのメーラー利用をお勧めします。

## ブログの更新+α

### ブログの記事と写真の表示を整えたい(コンテンツパーツの利用)

通常の投稿だと、例えば文章の右に画像を配置したり、画像下に説明文を配置…といったことが きれいにできません。またスマートフォンで見たときに画像の位置がずれる可能性があります。 そういう時は「コンテンツパーツ」を利用しましょう!

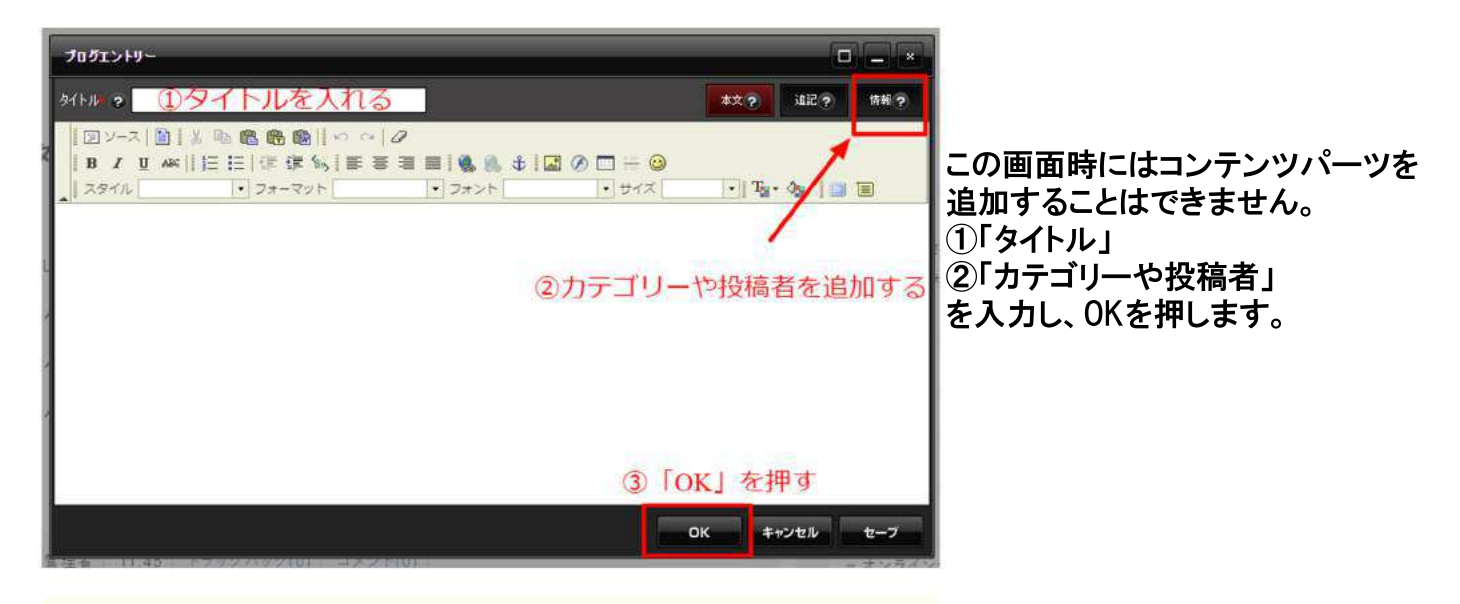

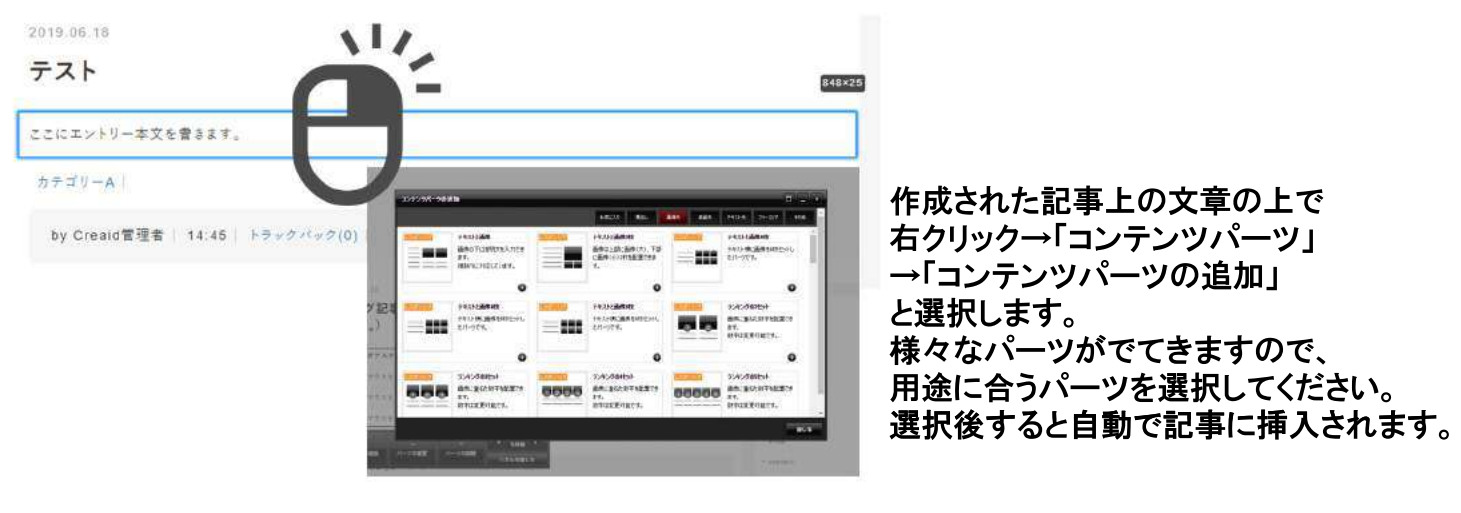

2019.05.18

テスト

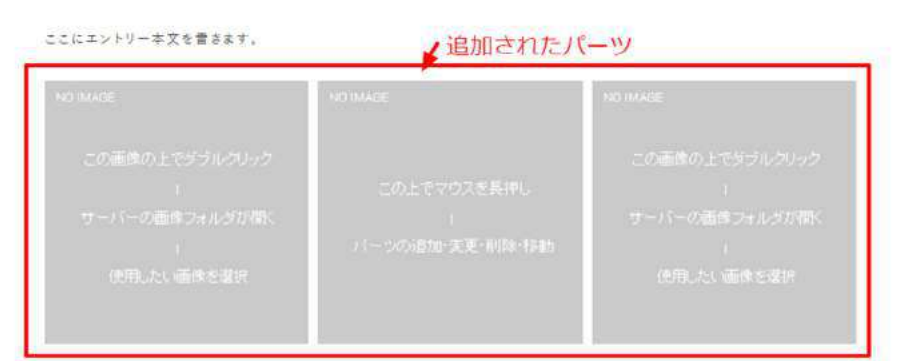

挿入されました。 追加したパーツの上でダブルクリックをすると 内容が編集できます。

このように配置を工夫しながらブログ投稿をすることもできます!いろいろと試してみてください。 ブログのタイトルを編集したい場合は、管理画面ログイン後、ブログタイトル上でダブルクリックをすると 編集が画面が開かれます。そこからタイトルが編集できます。

## ヘルプについて

| 😋 cre      | aid ?   | 1070  |
|------------|---------|-------|
| 作成         | 管理      | システム  |
| ・トピッ<br>加  | クス記事    | ■の追   |
| ・ブロク<br>追加 | ブエントリ   | リーの   |
| • 1~>      | トの追加    | 0     |
| · 7U-      | -19-124 | E F T |

「ヘルプ」です 編集等でわからないことがあったら こちらから操作方法を調べることができます

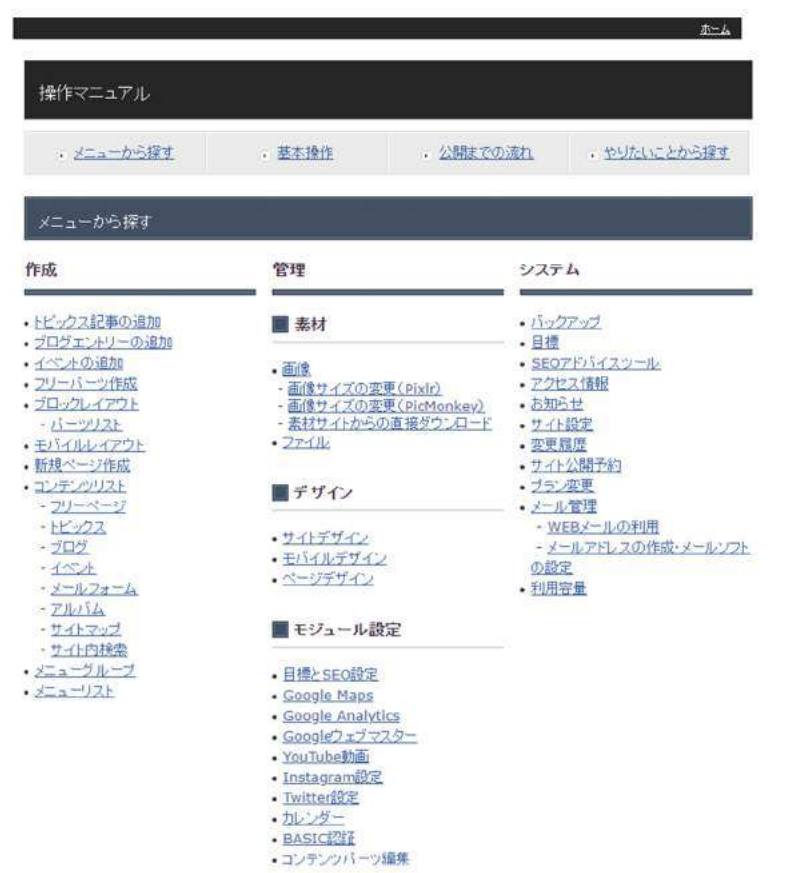

更新のヒントになるサポートサイトをご用意しています。 ヘルプを見ても不明点がありましたらサポートサイトを ご参照ください。

> https://esn.jp/support/creaid/ ログインパス: esn123

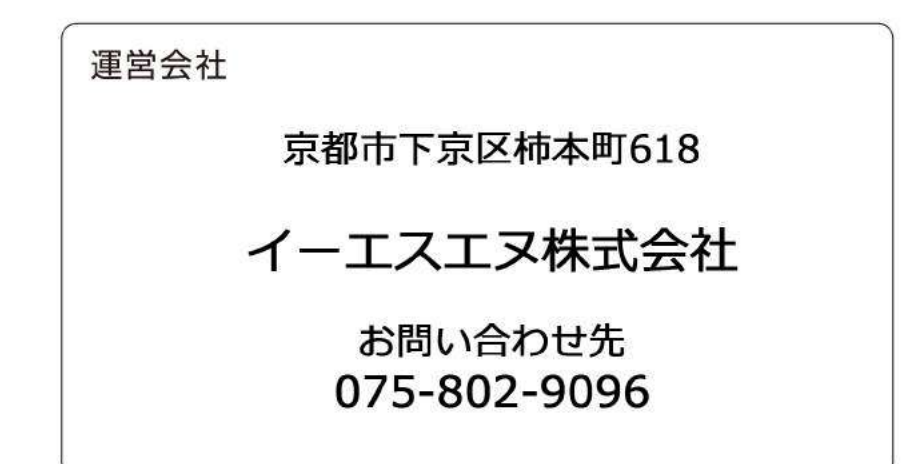